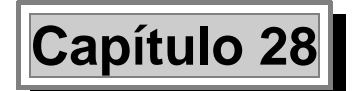

# Muros resistentes de Termoarcilla® *Tricalc.13*

# Ámbito de Aplicación

El programa *Tricalc.13* realiza la comprobación de los muros resistentes de Termoarcilla existentes en la estructura según la norma CTE SE-F.

El cálculo según la norma ENV 1996-1-1 **"EUROCÓDIGO 6: Proyecto de estructuras de fábrica. Parte 1-1: Reglas generales para edificios. Reglas para fábrica y fábrica armada**", publicado en 1995 podrá seguir realizándose exclusivamente si está seleccionado el conjunto de Normativas España (EHE, EFHE, NCSE, EA-95, NBEs, EC5 y EC6).

Es posible comprobar la resistencia de los muros que se definan mediante la comparación de las tensiones máximas de compresión y tracción existentes con las admisibles. y calcular el armado horizontal y/o vertical si fuera necesario constituyéndose muros de fábrica armada.

Los muros podrán estar cimentados en zapatas corridas, de las que también es posible calcular sus dimensiones y su armado, definiendo la condición de apoyo exterior más adecuada a cada caso, ya sea apoyo simple o elástico, articulación o empotramiento.

Los muros considerados deben ser siempre verticales, de espesor constante en cada uno de los tramos en los que se pueden dividir y de lados con forma rectangular. Podrán contener huecos en su interior, también rectangulares.

Se permiten muros en cualquier dirección, con borde superior no horizontal y a los que acometen forjados no necesariamente horizontales. Los muros resistentes con directriz curva, se modelizan poligonalizando la misma.

La resistencia a esfuerzos horizontales la establece la rigidez relativa de todos los elementos estructurales existentes (muros en cualquier dirección, pilares).

El programa permitirá el cálculo de las siguientes tipologías de fábrica con armaduras:

Fábrica armada de Termoarcilla con armaduras horizontales (tendel) y/o armaduras verticales entre piezas especiales, embebidas en mortero. La armadura se considera no confinada.

- Dinteles de hormigón armado sobre piezas especiales de Termoarcilla (a modo de encofrado perdido). En este caso, la armadura se considera confinada.
- Fábrica confinada entre pilares y vigas de hormigón armado.

Desde el punto de vista de su función estructural, estos muros transmiten las cargas gravitatorias a la cimentación y proporcionan rigidez al edificio frente a las cargas horizontales (viento y sismo fundamentalmente), especialmente en su propio plano.

Quedan fuera del ámbito de aplicación los muros capuchinos (muros compuestos por dos muros de una hoja paralelos enlazados por llaves), y los muros doblados (muros compuestos por dos hojas paralelas del mismo o distinto material con una junta continua dispuesta entre ellas en el interior del muro). Los muros de cerramiento al revestir exteriormente la estructura no contribuyendo a su resistencia, no deben introducirse en el modelo, al igual que los tabiques.

Se pueden situar varios muros adyacentes entre sí, tanto en un mismo plano como en distintos planos verticales con diferentes espesores a diferentes alturas.

Pueden existir barras en el interior de los muros resistentes, ya sean vigas, pilares o diagonales, siempre con la condición de que se incluyan totalmente dentro del muro. En la intersección de un muro y un forjado reticular o de losa maciza, o en el apoyo de un muro en una losa de cimentación, deberá de existir una viga o zuncho con ficha predefinida, al igual que el caso de unión con los muros de sótano.

Aunque lo habitual es considerar una condición de apoyo en la cota inferior de los muros resistentes, se podrá definir cualquier condición de apoyo o resorte en los 6 ejes generales, en cualquiera de los cuatro lados de cada muro, con las siguientes limitaciones:

- No se podrá definir una condición vertical de apoyo en el lado inferior del muro si el muro está situado sobre otro muro.
- Si un muro no está apoyado en otro muro o en una losa de cimentación, deberá tener una condición vertical de apoyo o resorte en su lado inferior.
- Si coinciden un lado de un muro y un zuncho de un forjado, no se podrá asignar condición de apoyo o resorte en el zuncho: la condición deberá asignarse al lado del muro resistente. Como caso particular, en el apoyo de un muro resistente en una losa de cimentación (que necesariamente debe de producirse en un zuncho, como se ha indicado anteriormente), no será necesario indicar ningún tipo de condición de apoyo o resorte al muro o al zuncho: se aplica la condición de resorte de la losa de cimentación.

# Definiciones

#### Muro resistente de Termoarcilla

Un muro resistente de Termoarcilla está constituido por un lado inferior horizontal, un lado superior que puede ser horizontal o inclinado y dos verticales. Pueden definirse muros en cualquier posición de la planta, aislados o con intersección con otros muros, formando cualquier ángulo. Es posible definir y modificar el tamaño de la discretización de los muros definidos. Todos los muros resistentes incluidos en un mismo plano vertical se agrupan en planos verticales y deben de tener los mismos valores de discretización.

Un muro resistente de Termoarcilla que en altura comprenda varias plantas, podrá dividirse en distintas zonas o alturas dentro de las cuales se permitirán distintos espesores o características, siendo cada uno de estas zonas un muro independiente.

Cuando se tenga que definir un muro en varias plantas de la estructura, se podrá introducir un único muro desde la cota inferior o base a la cota superior o coronación, con un único espesor, o se podrán introducir distintos muros en cada una de las alturas, pudiendo tener en cada altura distintos espeso-

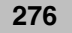

res y características. Esta última solución resultará más económica por calcular el armado de cada muro si fuese necesario con los esfuerzos que se producen en cada tramo.

#### Fábrica armada

Fábrica en la que se colocan barras o mallas, generalmente de acero, embebidas en mortero u hormigón, de modo que todos los materiales trabajen en conjunto.

#### Armadura de tendel

Armadura preparada para su colocación en tendeles. Se recomienda el empleo de aceros inoxidables para armar, aceros galvanizados o con protecciones equivalentes (por ejemplo, con resinas Epoxi).

#### Armadura vertical

Armadura preparada para su colocación vertical. Se recomienda el empleo de aceros inoxidables para armar, aceros galvanizados o con protecciones equivalentes (por ejemplo, con resinas Epoxi).

#### Zapata de muro resistente

En la cota de cimentación de cada muro resistente debe de definirse una zapata continua, cuyo dimensionado y cálculo se incluye en el módulo *Tricalc.10*. La zapata puede tener la misma dimensión longitudinal que el muro o puede tener dos vuelos a derecha e izquierda, a fin de tener más área resistente frente a las tensiones producidas en los bordes del muro.

#### Ejes de un muro resistente

Un muro resistente tiene unos ejes locales en los que se expresan o refieren diferentes magnitudes: los crecimientos de su sección, las armaduras, las cargas de presión de terreno o fluidos. El eje **X** se define en la dirección longitudinal del muro, siendo su sentido positivo dependiente de la posición en planta; el eje **Y** es siempre vertical, y el eje **Z** es el que forma un sistema dextrógiro con los dos anteriores. El eje **Z** es importante para la localización de las armaduras del muro es la cara adecuada, ya que las armaduras siempre se refiere a la cara **Z**+, en el sentido positivo del eje **Z**, y a la cara **Z**en el sentido negativo. En la introducción de cargas de presión de terrenos y fluidos, se define igualmente la cara **Z**+ o **Z**- donde se aplica la carga.

#### Huecos

Dentro de un muro pueden incluirse huecos de forma rectangular, pudiendo existir tanto ventanas como puertas. Pueden modificarse los lados de los huecos posteriormente a su definición, con las mismas funciones de modificación de los lados del muro.

#### Discretización

A todos los muros contenidos en el mismo plano, ya sean muros en distinta altura o en distinta situación en planta, se les puede fijar unos valores que determinan el tamaño de los elementos a utilizar en su modelización. Los valores definen la dimensión horizontal y vertical de los elementos, siendo el valor por defecto 50 cm.

#### Elemento

Cada uno de los muros se modeliza mediante elementos tridimensionales de forma rectangular, con cuatro nodos, uno en cada vértice.

#### Nodo

En cada uno de los vértices de cada elemento finito se define un nodo. Después del cálculo, pueden obtenerse los desplazamientos en los nodos y en los nudos, así como las tensiones en cada uno de ellos.

# Funciones de Geometría

Dentro del menú **Geometría>Muros Resistentes** se encuentran las funciones necesarias para la modelización de muros resistentes de Termoarcilla

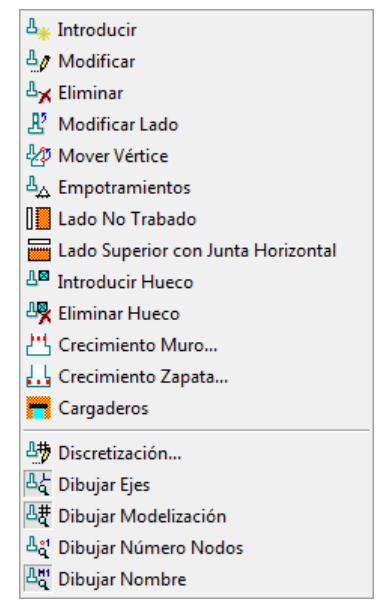

### Introducción y modificación de muros resistentes de Termoarcilla

Mediante la función **Geometría>Muros Resistentes>Introducir...** se realiza la introducción de nuevos muros resistentes de Termoarcilla. Los muros deben de ser necesariamente verticales, con sus lados igualmente verticales y paralelos al eje Yg. Los muros pueden tener cualquier orientación en planta, no debiendo de ser necesariamente paralelos a los ejes generales **Xg** o **Zg**.

La definición de nuevos muros se puede realizar de distintas formas:

Definición en planta con un plano horizontal activado

Se seleccionan los dos puntos extremos del muro, que puede coincidir con nudos ya existentes o puntos de un archivo DXF-2D, para lo cual se utilizará el botón izquierdo del ratón, o se pueden utilizar puntos de la trama, para lo cual se utilizará el botón derecho del ratón. Una vez definidos estos dos puntos, aparece la caja de introducción y/o modificación de muros resistentes.

#### Definición en alzado con un plano vertical activado

La definición es similar al punto anterior, pudiendo en este caso seleccionar 3 puntos. Dos de ellos definirán la dimensión longitudinal del muro, y un tercer punto su altura.

Definición en tres dimensiones, sin planos activados

La definición se realiza seleccionando tres nudos ya existentes, que definan las extensiones horizontal y vertical del muro.

Una vez finalizada la definición del muro, aparece una caja de diálogo en la que se deben de introducir los siguientes datos:

| Introducir Muro Res  | istente     |  |
|----------------------|-------------|--|
| Nombre / Nivel       | MT1 0 🛨     |  |
| Crecimiento          | Centrado 💌  |  |
| Cota Superior        | 700 cm      |  |
|                      | 0 cm        |  |
| Empotrado            | Apoyos      |  |
| Zapata<br>Sin Zapata |             |  |
| Crecimiento          | Centrado 💌  |  |
| Dim                  | ensiones    |  |
| Propiedades          | Alturas     |  |
| Crear                | Cancelar    |  |
| pción                | Descripción |  |

| opeion        |                                                                                                    |
|---------------|----------------------------------------------------------------------------------------------------|
| Nombre/Nivel  | En el campo <b>Nombre</b> se define un conjunto de hasta 8 caracteres alfanuméricos que identifican el muro. En el campo nivel se puede definir un número, entre –9 y 99 que se utiliza para añadir al nombre del muro cuando se divida automáticamente en varias alturas. Por ejemplo, si de define un muro de 4 alturas con un nombre igual a <b>MA</b> , y el número definido en el campo <b>Numero</b> igual 0, el programa creará automáticamente 4 muros con los nombre: <b>MAO</b> , <b>MA1</b> , <b>MA2</b> y <b>MA3</b> . Si se define como número el valor -2, los 4 muros creados se llamarán: <b>MA-2</b> , <b>MA-1</b> , <b>MAO</b> y <b>MA1</b> .                                                                   |
| Crecimiento   | Esta opción permite fijar el tipo de crecimiento del muro respecto al plano definido por los puntos que los definen. Los tipos de crecimiento permitidos en este caja son <b>Centrado</b> , <b>Interior</b> ya sea hacia el sentido negativo del eje Z del muro (Z-), o <b>Exterior</b> según el sentido positivo del eje Z (Z+). Con la función <b>Geometría&gt;Muros Resistentes&gt;Crecimiento Muro</b> , se puede fijar crecimientos a una determinada distancia tanto de las caras del muro como de su eje.                                                                                                    |
| Cota Superior | Se representa la altura de la parte superior del muro, en centímetros y en ejes genera-<br>les. En el caso de haber definido el muro en alzado o en tres dimensiones, se represen-<br>ta la altura definida; en el caso de haber definido el muro en planta aparece la casilla<br>en blanco.                                                                                                    |
| Cota Inferior | Se representa la cota del punto inferior de entre los utilizados para la definición del muro, en centímetros y en ejes generales. Pueden utilizarse cotas positivas o negativas. En el grupo <b>Cota Inferior</b> se define la condición de apoyo del lado inferior del muro. En el caso de tratarse de un muro que se apoya sobre una zapata de cimentación es necesario definir la condición de apoyo, ya sea articulada, empotrada o con resortes, con los mismos criterios que la definición de apoyos para nudos. En el caso de que el muro se apoye en una losa de cimentación definida con <i>Tricalc.9</i> , no es necesario definir en el muro ningún tipo de condición de apoyo, al igual que se realiza con los nudos. |
| Zapata        | En este grupo de opciones se fija la existencia o no de zapata en el lado de cota infe-<br>rior del muro, así como el crecimiento de la zapata, entre las opciones <b>Centrado</b> , <b>Exte</b> -                                                                                                    |

rior o Interior, con el mismo criterio que el crecimiento del muro. Mediante la función Geometría>Muros>Crecimiento Zapata..., se puede fijar crecimientos a una determinada distancia tanto de las caras del muro como de su eje. Mediante el botón Dimensiones se accede al cuadro de diálogo donde se especifican los valores del Canto, Ancho, Vuelo X+ y Vuelo X-, en centímetros de la zapata del muro. Los campos Canto y Ancho hacen referencia a dimensiones mínimas de la zapata, no dando nunca el cálculo como resultados unas dimensiones menores de las especificadas. Los valores de Vuelo X+ y Vuelo X- permiten fijar unas dimensiones de la zapata a derecha e izquierda del muro; aumentar el tamaño de la zapata en estos puntos permite disminuir las tensiones del terreno en los bordes de la zapata, determinándose una zapata de dimensiones inferiores.

Propiedades

Este botón permite acceder a la caja de diálogo de definición de las propiedades de cada muro.

| furo MT1                                       |                         | Piezas                          |                |             |
|------------------------------------------------|-------------------------|---------------------------------|----------------|-------------|
|                                                |                         | Grupo                           | Aligerado      |             |
| Material Bloques de Te                         | ermoarcilla 🚽           | Categoría                       | <u> </u>       |             |
|                                                |                         | Res. a compresión vert. (fb,v)  | 10,000         | MPa         |
|                                                |                         | Res. a compresión horiz. (fb,h) | 10,000         | MPa         |
| Pieza base  Bloque                             | es 24 cm espesa Buscar. | Mortero                         |                |             |
| Espesor                                        | 24 <u>–</u> cm          | Tipo Des                        | ignación (resi | istencia)   |
| Densidad                                       | 12,75 kN/m3             | Ordinario 🔻 M7                  | ,5 (fm = 7,5   | MPa) 🔻      |
| Módulo de Young                                | 3,69609 GPa             | Juntas verticales sin mortero   | ul lagas a bu  | esol        |
| Coeficiente de Poisson                         | 0,2500                  |                                 | (Elogos o Ha   | ,           |
| Factores que modifican la rigid                | ez                      | Resistencia de la Fábrica       |                | -           |
| Rigidez plana horizontal                       | 0,30                    | a compresión (fd)               |                | MPa         |
| Rigidez a flexión en eie X                     | 0,30                    | a tracción (fdt)                |                | MPa         |
| -<br>Rigidez a flexión en eie Y                | 0,30                    | a compresión vertical (fk,v)    | 3,696          | MPa         |
|                                                |                         | a compresión horizontal (fk,h)  | 3,696          | MPa         |
| Excentricidad mínima / espeso                  | r 0,05                  | al corte puro (fvko)            | 0,200          | MPa         |
| Pandeo                                         |                         | máxima a cortante (fvk,máx)     | 0,450          | MPa         |
| ✓ Definir el Nº de lados vertic                | ales restringidos       | a flexión en eje X (fxk1)       | 0,100          | MPa         |
| № de lados (0, 1 ó 2)                          | 0                       | a flexión en eje Y (fxk2)       | 0,400          | MPa         |
| II. En de Corremiente (fechad                  |                         | 🖉 🔽 Existe una banda antihumed  | lad en su terc | io inferior |
| <ul> <li>Es de certamiento (rachado</li> </ul> | a)                      | Reducción de la res. a cortante | e 1,0          |             |
| Capturar >>                                    |                         | Aceptar                         | Cancelar       | 1           |

# Propiedades de muros Termoarcilla

Muro

Material

En el encabezamiento del cuadro de diálogo aparece el nombre del muro del que se están especificando las propiedades.

Se puede seleccionar entre diferentes materiales para los muros: Hormigón, Ladrillo, Piedra Granito, Piedra Arenisca, Bloques de Hormigón, Bloques de Termoarcilla y Otros hacen referencia a los

|                                      | muros resistentes del módulo <i>Tricalc.10</i> (véase el capítulo correspondiente del manual) <b>Bloques de Termoarcilla</b> permite definir muros de este material ( <i>Tricalc.13</i> ). Para cada material seleccionado se especifican por defecto valores para las variables de resistencia y densidad, pudiendo ser modificados estos por el usuario.                                                                                                    |
|--------------------------------------|----------------------------------------------------------------------------------------------------|
| Considerar el peso propio            | Si se activa la casilla el programa tendrá en cuenta el peso propio<br>del muro como una carga permanente en hipótesis 0. El peso pro-<br>pio se calcula a partir de los valores del espesor y de la densidad<br>definidos en los campos correspondientes de esta caja de diálogo.                                                                                                    |
| Bloque base                          | Si se selecciona como material <b>Piezas de Termoarcilla</b> , permite acceder a la lista de piezas base existentes en la base de datos con el fin de seleccionar una de ellas a partir de la cual definir el espesor del muro.                                                                                                    |
| Espesor                              | Indica el espesor del muro. Se define de forma automática en fun-<br>ción de la pieza seleccionada en la casilla <b>Pieza base</b> .                                                                                                    |
| Densidad                             | Permite definir la densidad del material.                                                                                                    |
| Módulo de Young                      | Podrá especificarse un valor cualquiera, si bien el programa propone como valor por defecto 1000 $f_{k,\nu}\!.$                                                                                                    |
| Coeficiente de Poisson               | Podrá especificarse un valor cualquiera, aunque inicialmente será 0,25.                                                                                                    |
| Factores que modifican la rigidez    | Aunque los muros de fábrica constituyen un elemento claramente<br>anisótropo (no son un material homogéneo), habitualmente se rea-<br>liza su estudio como un material elástico e isótropo (de iguales ca-<br>racterísticas en cualquier dirección del espacio) caracterizado por<br>un módulo de Young y un coeficiente de Poisson determinados. Sin<br>embargo, a veces es conveniente (e incluso imprescindible) poder<br>definir diferentes características en las direcciones horizontal y ver-<br>tical del muro. Para ello se definen unos coeficientes de <b>Rigidez</b><br><b>plana horizontal, Rigidez a flexión en eje X</b> y <b>Rigidez a flexión en<br/>eje Y</b> distintos de la unidad. Véase el apartado <b>Factores que modi-<br/>fican la rigidez del muro</b> más adelante. |
| Excentricidad mínima/espesor         | Para cada muro se puede indicar un valor mínimo de excentricidad a considerar, como factor del espesor del muro.                                                                                                    |
| Definir el Nº de lados verticales re | stringidos                                                                                                    |
|                                      | Permite especificar, para cada muro, el número de lados en los que existe una restricción perpendicular a su plano, para considerar es-<br>te efecto a la hora de realizar las comprobaciones a pandeo del mismo.                                                                                                    |
| Es de Cerramiento (Fachada)          | Permite definir si un muro es de cerramiento. Se impone una limi-<br>tación a la longitud de los muros de cerramiento de valor igual a 12<br>metros.                                                                                                    |
| Dentro del grupo Piezas existen      | las siguientes opciones:                                                                                                    |
| Categoría                            | Se puede definir la Categoría en función el control de fabricación: I ó II. (Los productos con sello AENOR se consideran de categoría I).                                                                                                    |
| Res. a compresión vert. (fb,v)       | Resistencia de las piezas a compresión, en la dirección perpendicu-<br>lar a los tendeles.                                                                                                    |

| Res. a compresión horiz.(fb, h) | Resistencia de las piezas a compresión, en la dirección paralela a los tendeles.                                                                                                    |
|---------------------------------|----------------------------------------------------------------------------------------------------|
| Dentro del grupo Mortero existe | n las siguientes opciones:                                                                                                    |
| Тіро                            | Se podrá escoger entre:                                                                                                    |
|                                 | ■ Mortero ordinario.                                                                                                    |
|                                 | <ul> <li>Mortero de junta fina. Permite juntas (llagas) de entre 1 y 3 mm.<br/>No es habitual en piezas de Termoarcilla.</li> </ul>                                                                                                    |
|                                 | Mortero ligero (densidad entre 700 y 1500 kg/m <sup>3</sup> ).                                                                                                    |
|                                 | Mortero ligero (densidad entre 600 y 700 kg/m <sup>3</sup> ).                                                                                                    |
| Designación (resistencia)       | Se podrá seleccionar la Resistencia a compresión del mortero (f <sub>m</sub> ).<br>La cual influye en la resistencia final de la fábrica.                                                                                                    |
| Dentro del grupo Resistencia de | e la Fábrica existen las siguientes opciones:                                                                                                    |
| a compresión vertical (fk,v)    | Resistencia característica de la fábrica a compresión, en la dirección perpendicular a los tendeles.                                                                                                    |
| a compresión horizontal (fk,h)  | Resistencia característica de la fábrica a compresión, en la dirección paralela a los tendeles.                                                                                                    |
| al corte puro (fvko)            | Resistencia a corte puro.                                                                                                    |
| máxima a cortante (fvk,máx)     | Máxima resistencia de la fábrica a cortante.                                                                                                    |
| a flexión en eje X (fxk1)       | Resistencia a flexión en la dirección X principal del muro.                                                                                                    |
| a flexión en eje Y (fxk2)       | Resistencia a flexión en la dirección Y principal del muro.                                                                                                    |
|                                 | Los valores de las variables de este grupo se calculan automática-<br>mente si se pulsa el botón "" situado a la derecha de la casilla de<br>especificación de material, en función de los datos introducidos en<br>los grupos <b>Piezas</b> y <b>Mortero</b> . |
| Existe una banda antihumedad    | en su tercio inferior                                                                                                    |
|                                 | Se puede indicar si en el muro se dispone una banda antihumedad.<br>En ese caso, el usuario debe indicar un factor (menor de 1) que re-                                                                                                    |

El botón **Capturar** >> permite capturar las propiedades de un muro resistente de la estructura. Una vez pulsado el botón, el cursor toma forma de cuentagotas siendo posible seleccionar cualquier muro existente en la estructura; las propiedades del muro seleccionado aparecen en el cuadro de diálogo y pueden ser asignadas al muro que se está creando o modificando en este momento.

duce la resistencia a cortante en esa zona del muro.

### Factores que modifican la rigidez del muro

Existen tres factores que permiten modificar la rigidez del muro según la dirección del espacio de estudio. Esto permite considerar diferente módulo de Young y/o de Poisson en cada dirección principal del muro (la horizontal, la vertical y la perpendicular al muro).

Factor de rigidez plana horizontal. Este factor, que debe estar en el rango 0.01 a 2.00, permite modificar la rigidez horizontal del muro en su comportamiento a tensión plana. De esta forma se pueden modelizar materiales que no son isótropos, cuya resistencia a esfuerzos verticales es mayor que a los esfuerzos horizontales en su plano, para lo que se introducirá un valor menor de la unidad. Permite, por ejemplo, controlar la diferente deformabilidad de la fábrica en la dirección paralela y

perpendicular a los tendeles. Por defecto para muros de ladrillo o Termoarcilla, aparece un valor de 0,3.

Factores de rigidez a flexión. Estos factores, que deben estar en el rango 0.01 a 2.00, permiten modificar la rigidez a flexión del muro resistente en su comportamiento a flexión de placa independientemente para cada dirección. De esta forma se pueden modelizar materiales que no son isótropos, cuya resistencia a tracción es muy escasa con relación a la resistencia a compresión, por lo que su rigidez a flexión es también pequeña, para lo que se introducirá un valor menor de la unidad (en el caso de que el muro cuente con armadura horizontal pero no vertical, puede reducirse el factor de rigidez a flexión en el eje X, pero no en el eje Y para tener en cuenta el aumento de resistencia y rigidez que proporciona la armadura de tendel). Permite también reducir la rigidez a flexión de la fábrica (por ejemplo debido al cálculo sismorresistente). Por defecto para muros de ladrillo o Termoarcilla aparece un valor de 0,3 en ambas direcciones.

Al definir las propiedades del muro, junto a los valores correspondientes a estos factores de rigidez, existe un botón con un signo de información que permite acudir a un asistente que propone unos valores adecuados de estos factores.

Los valores propuestos se basan en las características de la fábrica (resistencia a compresión y flexión de la fábrica en ambas direcciones) como en las siguientes opciones:

| Muro                           | MT1        |             | Factores que modifican la rig                                                        | idez propuesto: |
|--------------------------------|------------|-------------|--------------------------------------------------------------------------------------|-----------------|
| Material                       | Bloques de | e Termoarci | Rigidez plana horizontal                                                             | 0,50            |
| Grupo de las piezas            | Aligerado  |             | Rigidez a flexión en eje X                                                           | 0,30            |
| Espesor                        | 24         | cm          | Rigidez a flexión en eje Y                                                           | 0,45            |
| Módulo de Young                | 3,69609    | GPa         | Hau armadura vertical (cor                                                           | villae)         |
| Coeficiente de Poisson         | 0,2500     |             | <ul> <li>Hay armadura vertical (etc.)</li> <li>Hay armadura horizontal (t</li> </ul> | endeles)        |
| Resistencia de la Fábrica      |            |             | El muro soporta el empuje                                                            | del terreno     |
| a compresión vertical (fk,v)   | 3,696      | MPa         | 🔲 El muro está apeado (o so                                                          | bre un muro     |
| a compresión horizontal (fk,h) | 3,696      | MPa         | apeado)                                                                              |                 |
| a flexión en eje X (fxk1)      | 0,100      | MPa         |                                                                                      |                 |
| a flexión en eje Y (fxk2)      | 0,400      | MPa         | Aceptar (                                                                            | Cancelar        |

Factores de Rigidez del Muro Resistente

| Opción             | Descripción                                                                                                    |
|--------------------|----------------------------------------------------------------------------------------------------|
| Armadura           | Se puede definir si la fábrica posee o no armadura horizontal de refuerzo (armadu-<br>ra de horizontal o de tendeles) y/o armadura vertical. La existencia de armadura en<br>una dirección aumenta en factor de rigidez a flexión en el eje perpendicular a la di-<br>rección de la armadura.                                                     |
| Empuje del terreno | Se puede indicar si el muro es de sótano y por tanto resiste los empujes del terre-<br>no. De acuerdo con EC-6, los empujes del terreno deben transmitirse por flexión<br>según un eje vertical (plano de rotura perpendicular a tendeles), por lo que activar<br>esta opción reduce el factor de rigidez a flexión en el eje X.                  |
| Muros apeados      | Si el muro está apeado (bien en una viga o cualquier elemento que trabaje funda-<br>mentalmente a flexión, o en otro muro que a su vez está apeado), conviene reducir<br>la rigidez plana horizontal, para evitar que el muro trabaje como una viga de gran<br>canto, y sea por tanto el muro el que 'sujete' a la viga en lugar de a la inversa. |

### Lados no trabados

En general conviene realizar un diseño tal, que los muros de la estructura tengan tensiones de trabajo similares, es decir, se debe procurar que los muros introducidos que van a recibir menos carga sean de menor dimensión que los más solicitados, para evitar problemas de cortante en la unión entre ambos, ya que los muros más cargados tratan de descender arrastrando en su movimiento a los menos cargados.

Muchas veces atendiendo a otros condicionantes de diseño diferentes a los estructurales, no es posible disponer muros de diferentes espesores. En estos casos una posible solución es no realizar la traba tradicional entre muros y disponer un tipo de unión (mediante llaves u otros elementos adecuados) que permita el movimiento diferencial entre ambos.

**Tricalc** permite el cálculo de una estructura con muros cuya unión permita relajar determinados movimientos o giros relativos entre ambos, que a partir de ahora consideraremos como muros no trabados. Desde el punto de vista matemático, esto se consigue modificando la matriz de rigidez de los elementos del muro no trabado adyacentes al borde en cuestión.

Desde la función **Geometría>Muros Resistentes>Lado No Trabado** puede seleccionarse el lado del muro que se va a liberar de traba, dicho lado pasará a representarse mediante línea discontinua. Al seleccionarlo, aparecerá la siguiente caja en la que definir exactamente qué grados de libertad se desean liberar.

| 🝸 Lado No Trabado                                                                                                    | ×                            |
|----------------------------------------------------------------------------------------------------|------------------------------|
| Tensiones, esfuerzos y movimientos no transmitidos<br>o no impedidos por la junta                                                                                                    | Aceptar<br>Cancelar          |
| <ul> <li>Txy (Cortante de tensión plana - Desplazamiento v</li> <li>Fx (Axil horizontal - Desplazamiento horizontal en s</li> <li>Mx (Flexión - Giro según eje horizontal en su plano</li> <li>My (Flexión - Giro según eje vertical)</li> </ul> | vertical)<br>su plano)<br>i) |

Las posibilidades son:

| Opción                           | Descripción                                                                                                    |
|----------------------------------|----------------------------------------------------------------------------------------------------|
| Txy (cortante de tensión plana)  | Esta opción permite no transmitir el cortante de tensión plana, y equivale a permitir el movimiento vertical relativo entre ambos muros.                                         |
| Fx (Axil horizontal)             | Esta opción permite no transmitir axiles horizontales, y equivale a permitir el movimiento horizontal relativo entre ambos muros.                                                |
| Mx (flexión según eje horizontal | ) Esta opción permite no transmitir flexiones según un eje horizontal entre ambos muros.                                                                                         |
| My (flexión según eje vertical)  | Esta opción permite no transmitir flexiones según un eje vertical en-<br>tre ambos muros y equivale a permitir el giro relativo entre ambos<br>muros respecto a un eje vertical. |

El listado **Informe Muros de Piezas** muestra para cada muro el número de los lados libres de traba para su localización y el mensaje **"Lados verticales de muro no trabados con otros muros"**.

En los planos de croquis los lados que tengan asignada esta propiedad aparecerán representados con una línea de símbolos función de los grados de libertad liberados:

- Si se libera **Txy**, el símbolo tendrá un aspa.
- Si se libera Fx, el símbolo tendrá 2 líneas horizontales separadas.
- Si se libera Mx, el símbolo tendrá una línea horizontal en el medio.

■ Si se libera My, el símbolo tendrá una línea vertical en el medio.

### Lado Superior con Junta Horizontal

**Tricalc** permite el cálculo de una estructura con muros cuyo lado superior no tenga unión con el elemento estructural coincidente con su lado superior de manera que en esa unión permita desplazamientos y giros relativos entre ambos elementos. Desde el punto de vista matemático, esto se consigue modificando la matriz de rigidez de los elementos del muro con lado superior con junta horizontal adyacentes al borde en cuestión.

Desde la función **Geometría>Muros Resistentes>Lado Superior con Junta Horizontal** puede seleccionarse el lado del muro que se va a liberar de traba, dicho lado pasará a representarse mediante línea discontinua de color azul celeste

El listado **Informe Muros de Piezas** muestra para cada muro el número de los lados libres de traba para su localización y el mensaje **"Lados superiores del muro con junta horizontal de movimiento"**.

En los planos de croquis los lados que tengan asignada esta propiedad aparecerán representados con una línea de símbolos constituidos por la unión de una cruz y un aspa.

### División de muros Termoarcilla en altura

La función **Geometría>Muros Resistentes>Introducir** permite definir un muro resistente entre dos cotas, la cota inferior y la cota superior. Cuando entre estas dos cotas existen forjados, será preciso definir una viga o zuncho en la intersección del muro con cada forjado, a fin de que el programa modelice correctamente la unión con los forjados. En estos casos puede resultar más conveniente a efectos económicos el dividir el muro resistente en tantos muros como alturas o forjados tiene la estructura. De esta forma será posible asignar distintos espesores a cada altura del muro, y el programa comprobará o calculará la armadura de cada altura según los esfuerzos máximos de cada una de ellas; definiendo un único muro en toda la altura el espesor debe de ser único, y la armadura será la determinada por el punto más desfavorable.

| Introducir Muro Resisten | te          |
|--------------------------|-------------|
| Alturas (h1;h2;h3)       | 400;300;300 |
| ⊂ Nº de Alturas          |             |
| Aceptar                  | Cancelar    |

Utilizando la función **Geometría>Muros Resistentes>Introducir o...>Modificar**, existe el botón **Alturas** que permite dividir un muro en distintas alturas. Esta división puede hacerse especificando el valor de cada una de las alturas, o en el caso de que todas sean iguales especificando el número de alturas. Introducir Muro Resistente

| C Alturas (h1;h2;h3)<br>⊙ № de Alturas | 3        |
|----------------------------------------|----------|
| Aceptar                                | Cancelar |

### Introducción de huecos en muros

La función **Geometría>Muros Resistentes>Introducir Hueco** permite definir huecos dentro de muros ya definidos. Los huecos deben de ser necesariamente rectangulares.

Para introducir un hueco, es necesario primero definir un plano de trabajo vertical que contenga al muro, lo más fácil es utilizar la función **Geometría>Plano>De Muro** para definir como plano de trabajo el que contiene al muro. Seleccionar el muro pulsando el botón izquierdo del ratón sobre la etiqueta del nombre del muro, e indicar dos puntos: la esquina superior izquierda e inferior derecha del hueco, utilizando la forma habitual, de seleccionar nudos existentes o puntos de un archivo DXF-2D o puntos de la trama.

### Eliminación de muros resistentes y huecos

La función **Geometría>Muros Resistentes>Eliminar** elimina un muro ya definido, incluyendo todos los huecos que pudiera contener.

### Modificación de lados

La función **Geometría>Muros Resistentes>Modificar Lado** modifica los lados de un muro resistente. Es preciso definir previamente un plano de trabajo vertical, utilizando la función **Geometría>Plano>De Muro** para definir como plano de trabajo el que contiene al muro. Después seleccionar el lado a modificar y definir dos puntos que definen el vector de desplazamiento del lado. Los lados resultantes siempre son paralelos a los existentes.

# **Mover Vértice**

Con la función **Geometría>Muros Resistentes>Mover Vértices**, se pueden desplazar los vértices de los muros resistentes. Si sólo se desplaza uno de los vértices se pueden realizar muros con el lado superior inclinado.

La manera de mover el vértice es seleccionando el vértice a mover con el botón izquierdo del ratón, e indicar posteriormente mediante 2 puntos un vector de dirección correspondiente al desplazamiento del vértice deseado.

# Crecimiento de las secciones de muros resistentes de Termoarcilla y zapatas

Las funciones **Geometría>Muros Resistentes>Crecimiento Muro...** y **Geometría>Muros Resistentes>Crecimiento Zapata...** permiten modificar los crecimientos de los muros y de sus zapatas. Pueden definir crecimientos centrados, exteriores e interiores. Las opciones del grupo **Desplazamiento**, **A caras a:** y **A Ejes a:** permiten fijar la distancia entre el eje de la sección del muro o de la zapata y el plano de definición del muro.

La opción **Igualar crecimiento en vertical** permite que todos los tramos en altura de un muro resistente de Termoarcilla tengan el mismo crecimiento.

| Cre. Zapatas De Muro R. |
|-------------------------|
|                         |
| Desplazamiento          |
| C A caras a: 0 cm       |
| A eje a 0 cm            |
| Ajustar                 |
| Asignar Salir           |

# Funciones de dibujo

La opción...>Dibujar Ejes activa o desactiva el dibujo de los ejes locales de los muros.

La opción...>Dibujar Modelización activa o desactiva el dibujo de los elementos finitos creados en la modelización de los muros resistentes. Es necesario que el muro esté previamente modelizado, ya sea por haber realizado el cálculo, o haber utilizado la función Cálculo>Esfuerzos>Modelizar.

La opción...>Dibujar Número Nodos dibuja un número en cada uno de los nodos creados. En el listado de desplazamiento se identifican los valores obtenidos con los números de cada nodo.

### Modelización y discretización de muros

La función...>Discretización... permite modificar las dimensiones de los elementos finitos que se utilizarán para modelizar los muros. Las dimensiones deben de ser iguales en cada uno de los planos que contengan muros, pero pueden ser diferentes entre cada plano. Por defecto el valor utilizado es de elementos finitos cuadrados de 50x50cm. El usuario decidirá en cada caso si es necesario aumentar o disminuir el tamaño de los elementos utilizados.

Cuando se selecciona la función...>Discretización, se muestra una caja de diálogo con todos los planos que tienen definidos muros. Cuando se selecciona un plano se muestran además los muros definidos en ese plano, y el valor de la dimensión de los elementos en horizontal y en vertical, que quieran modificar-se.

| Discretización | Elementos Finitos |      |           |
|----------------|-------------------|------|-----------|
| Planos:        | Muros             |      |           |
| XY-01040       | MT1               | Sep  | araciones |
|                |                   | Hor. | 50 cm     |
|                |                   | Ver. | 50 cm     |
|                |                   |      | >>        |
| 1              | ,                 | -    |           |
|                | Salir             |      |           |

Arktec

# Introducción de cargaderos

Es posible definir cargaderos sobre el lado superior los huecos que se hayan introducido en los muros resistentes de Termoarcilla mediante la función **Geometría>Muros Resistentes >Cargaderos**. Tras ejecutar la función se seleccionará el lado sobre el que se desea introducir el cargadero y se definirán los parámetros existentes en el siguiente cuadro de diálogo.

| Cargaderos                                                                                                    |                                                                                                    |
|----------------------------------------------------------------------------------------------------|----------------------------------------------------------------------------------------------------|
| Nombre     CGMT1       Material     Bloques de Termoarcilla       Cargaderos de Piezas más Hormigón Armad       Dimensiones exteriores (cm)       Ancho       Alto       13       Cargaderos de Acero       Serie | Buscar     Aceptar       Cancelar     Cancelar       ción de hormigón (cm)     Eliminar       cho     16       b     15                                                                                   |
| Onción                                                                                                    | Descrinción                                                                                                    |
| Nombro                                                                                                    | Descripcion                                                                                                    |
| Material                                                                                                    | Permite definir el material del cargadero a introducir y buscar la sec-<br>ción del mismo en la base de piezas.                                                                                           |
| Dimensiones exteriores (cm) Se permite asignar el ancho y alto exteriores de la pieza cargadero se ha buscado esta en la base de piezas, se representan aquí de for automática los valores de la misma.           |                                                                                                    |
| Sección de hormigón (cm)                                                                                                    | Se permite asignar el ancho y alto de la sección interior de hormigón de la pieza cargadero. Si se ha buscado esta en la base de piezas, se representan aquí de forma automática los valores de la misma. |

# Chequeo de la geometría de muros resistentes de Termoarcilla

Cuando se ejecuta la función **Geometría>Chequear**, y existen muros resistentes definidos, además de los chequeos correspondientes a barras, nudos y forjados, se realizan los siguientes chequeos correspondientes a los muros:

| Mensaje     | Muro con condición de apoyo vertical en su lado inferior.                                                                                         |
|-------------|----------------------------------------------------------------------------------------------------|
| Descripción | Dicho lado está parcialmente solapado con el de otro muro del mismo plano. Es necesario evitar el solapamiento, o eliminar la condición de apoyo. |
| Mensaje     | Muro sin condición de apoyo vertical en su lado inferior.                                                                                         |
| Descripción | Si el muro no está apoyado en otro muro o en una losa de cimentación. Es necesario in-<br>troducir una condición de apoyo en el muro.             |
| Mensaje     | Barras que cruzan o están parcialmente contenidas en muros resistentes.                                                                           |
| Descripción | Es necesario dividir las barras introduciendo un nudo en la intersección con el lado del mu-<br>ro.                                               |
| Mensaje     | Barras de inercia variable en el interior de muros resistentes.                                                                                   |
| 288         | Arktec                                                                                                    |

| Descripción | Es necesario eliminar las barras de inercia variable, o introducir una sección constante.                                                       |
|-------------|----------------------------------------------------------------------------------------------------|
| Mensaje     | Inexistencia de zuncho en la intersección de muro resistente y forjado reticular o losa.                                                        |
| Descripción | Es necesario introducir un zuncho de ficha predefinida en la unión de un forjado reticular, de losa maciza o losa de cimentación con cada muro. |
| Mensaje     | Nudos muy próximos a un muro resistente pero fuera de su plano de definición.                                                                   |
| Descripción | Es necesario reposicionar estos nudos colocándolos dentro del muro o más distantes.                                                             |
| Mensaje     | Intersección entre muros resistentes y muros de sótano.                                                                                         |
| Descripción | Es necesario evitar esta intersección.                                                                                                    |
| Mensaje     | Lado apoyado dentro de un grupo                                                                                                    |
| Descripción | Es necesario eliminar cualquier condición de apoyo en el lado inferior de muros situados sobre cualquier tipo de forjado.                       |

Todos estos errores deben de ser solucionados ya que impiden continuar con el cálculo de la estructura.

# Modo Sólido

La función **Ayudas>Render>Sólido** representa una imagen sólida de los muros resistentes de Termoarcilla definidos, de forma integrada con los demás elementos de la estructura, vigas, pilares, forjados, cimentaciones...etc.

En la función **Ayudas>Render>Opciones...** se permiten definir distintos colores y texturas para cada uno de los distintos materiales de los que pueden ser las barras y los muros: hormigón, acero, ladrillo, piedra granito, piedra arenisca, bloques de hormigón u otros no especificados.

La visualización en modo sólido de los muros resistentes puede realizarse del conjunto de la estructura o de los elementos contenidos en un plano de trabajo. Cuando un muro resistente está definido con varias alturas, es posible visualizar en cada plano de trabajo horizontal la parte de muro que nace en ese plano, ya sea en modo sólido, en alambre o en ambos con la opción **Dibujar modelo alambre**. Cuando un muro está definido con una única altura, se puede visualizar el muro cuando se define como plano de trabajo el de su cota inferior.

# Bases de datos

# Base de datos de piezas y secciones

La pieza principal concebida para desarrollar los muros se denomina **pieza base**. Comercialmente se presenta con unas medidas modulares de 30 cm de longitud y 14 o 19 cm de altura y con varios espesores siendo los más usuales 14, 19, 24, 29 o 34 cm. El espesor de la pieza coincide necesariamente con el del muro, de forma que la construcción de éste se hace con un aparejo sencillo, solapando los bloques hilada a hilada. La junta vertical entre bloques se consigue al acoplar las piezas a través de unos machihembrados, no requiriéndose mortero en su colocación.

El programa incorpora una base de datos de piezas base que puede ser consultada, modificada, o ampliada por el usuario. Dicha base incluye distintas piezas complementarias para el desarrollo de los puntos singulares de la obra de fábrica, así como para realizar los ajustes dimensionales que sean necesarios para adecuarse a las características formales de cualquier tipo de muro y sus posibilidades de modulación.

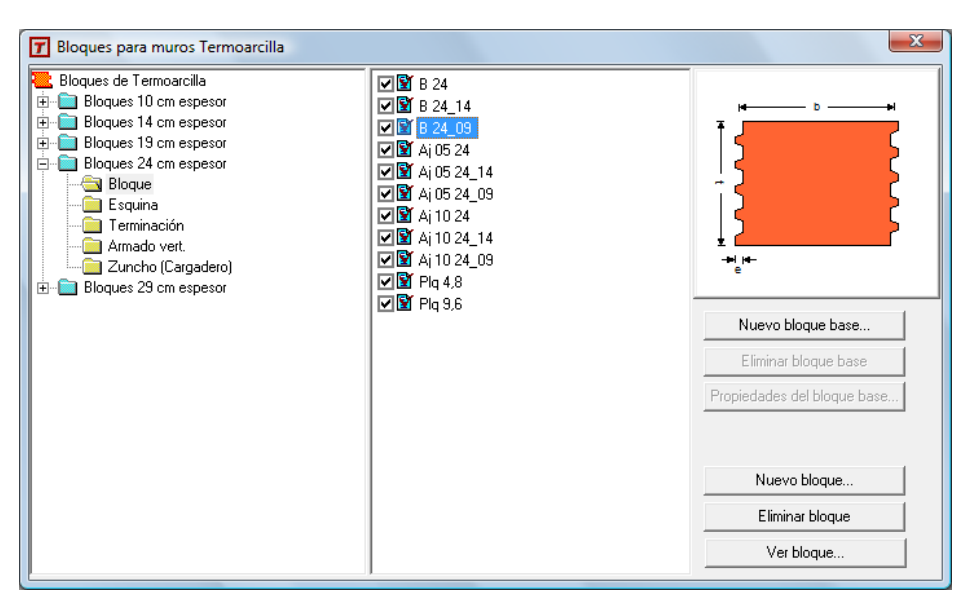

El cuadro de diálogo está estructurado en tres partes:

A la **izquierda** se muestra estructurada mediante una jerarquía de árbol el conjunto de las piezas base a utilizar en la conformación del muro. Cada pieza base puede tener asociada a sus dimensiones diferentes tipos de piezas necesarias para solucionar puntos específicos del muro (piezas de esquina, piezas de terminación, piezas que contengan armadura vertical, zunchos-cargaderos o plaquetas).

En el **centro** aparecen el conjunto de piezas asociado a cada tipo de pieza con una casilla que permite activar o desactivar su utilización en la conformación del muro.

En la **derecha** aparece una representación de la pieza seleccionada en cada momento, así como un conjunto de botones con el siguiente significado:

| Opción                      | Descripción                                                                                                    |
|-----------------------------|----------------------------------------------------------------------------------------------------|
| Nuevo bloque base           | Permite acceder al cuadro de diálogo donde se especifica la geometría del nuevo bloque base.                                                                |
| Eliminar bloque base        | Permite eliminar el bloque base que esté seleccionado en ese momento.                                                                                       |
| Propiedades del bloque base | Permite visualizarlas propiedades del bloque base que esté seleccionada en ese momento.                                                                     |
| Nuevo bloque                | Permite acceder al cuadro de diálogo donde se especifica la geometría del nuevo bloque que se creará dentro del tipo de bloque seleccionado en ese momento. |
| Eliminar bloque             | Permite eliminar el bloque que esté seleccionado en ese momento.                                                                                            |
| Ver bloque                  | Permite visualizar las propiedades del bloque que esté seleccionado en ese momento.                                                                         |

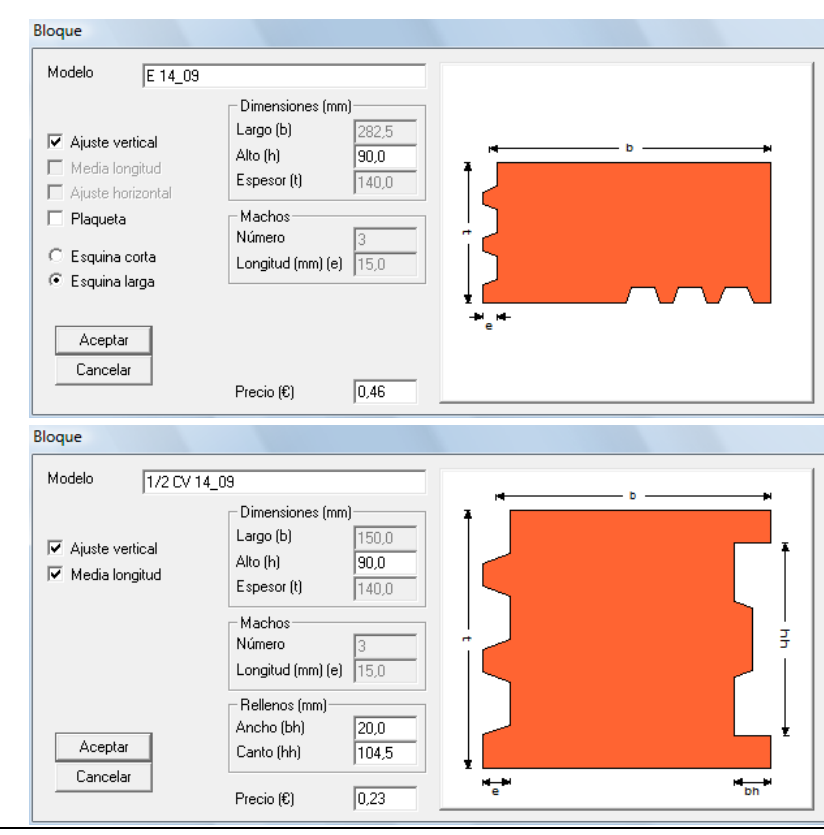

La generación de bloques especiales requiere la introducción de unos parámetros de definición. A continuación se especifica el significado de los mismos:

| Opción            | Descripción                                                                                                    |
|-------------------|----------------------------------------------------------------------------------------------------|
| Modelo            | En esta casilla se muestra el nombre del bloque seleccionado en ese momento.                                                                                                    |
| Ajuste vertical   | Permite definir si el bloque es un bloque de ajuste vertical del muro; con lo que la altura podrá ser distinta a la del bloque base, activándose la casilla que permite definir este valor.               |
| Media longitud    | Permite definir si el bloque es una pieza de ajuste horizontal del muro; con lo que en la casilla <b>Largo (b)</b> se muestra de forma automática la mitad de la longitud especificada en el bloque base. |
| Ajuste horizontal | Permite definir si el bloque es un bloque de ajuste horizontal del muro; con lo que la altura podrá ser distinta a la de la pieza base, activándose la casilla que permite definir este valor.            |
| Esquina corta     | Permite asignar de forma automática al bloque si el tipo de bloque es de esquina<br>unas dimensiones modulares específicas que aseguren la traba en hiladas pares e<br>impares.                           |
| Esquina larga     | Permite asignar de forma automática al bloque si el tipo de bloque es de esquina<br>unas dimensiones modulares específicas que aseguren la traba en hiladas pares e<br>impares.                           |
| Dentro del grupo  | o Dimensiones existen las siguientes opciones:                                                                                                    |

| Largo (b)       | En esta casilla se especifica la longitud del bloque en mm.                                                                                                    |  |
|-----------------|----------------------------------------------------------------------------------------------------|--|
| Alto (h)        | En esta casilla se especifica muestra la altura del bloque en mm.                                                                                                    |  |
| Espesor (I)     | En esta casilla se especifica el espesor del bloque en mm.                                                                                                    |  |
| Dentro del grup | po Machos existen las siguientes opciones:                                                                                                    |  |
| Número          | En esta casilla se especifica el número de machos del bloque.                                                                                                    |  |
| Longitud (mm)   | Longitud (mm) (e) En esta casilla se especifica la longitud de los machos en mm.                                                                                                    |  |
| Dentro del grup | po Rellenos existen las siguientes opciones:                                                                                                    |  |
| Ancho (bh)      | Para piezas que albergan en su interior armadura vertical en esta casilla se espe-<br>cifica la longitud de los machos en mm.                                                                                                    |  |
| Canto (hh)      | Para piezas que albergan en su interior armadura vertical en esta casilla se espe-<br>cifica el canto de la cámara en que se dispone el hormigón en mm.                                                                                                    |  |
| Precio (€)      | En esta casilla se especifica el precio de cada pieza existente en la base de datos.<br>Este precio se utilizará para obtener el presupuesto de Muros resistentes de Ter-<br>moarcilla a partir de la función <b>Resultados&gt;Fabricación&gt;Listados Muros Termo-</b><br>arcilla. |  |

# Base de datos de Armaduras Horizontales/verticales

El programa incorpora una base de datos de armaduras que puede ser consultada, modificada, o ampliada por el usuario. Las armaduras incluidas en la base de datos podrán ser utilizadas para reforzar el muro resistente de Termoarcilla tanto en horizontal como en vertical si fuera necesario. Pueden estar formadas en base a redondos o pletinas y sus cordones pueden ser simples o dobles.

| Muros de Sótano-Contención | • |                                      |
|----------------------------|---|--------------------------------------|
| Muros de piezas            | Þ | Bloques Termoarcilla                 |
| Pilotes prefabricados      | ۲ | 🎻 Ladrillos y bloques de hormigón    |
| 💯 Terrenos                 |   | ▲ऄॣ Armaduras de Tendel y Verticales |
|                            |   | 🚯 Listado de Fabricantes             |

A continuación se explican las funciones necesarias para definir estas armaduras:

| Armadura de Tendel / Verti                     | cal                                                                                                    |  |
|------------------------------------------------|----------------------------------------------------------------------------------------------------|--|
| Modelo E<br>Colocación                         | Cordones (mm)<br>Ancho / diámetro 4 © Redondos<br>Canto © Pletinas                                      |  |
| H.4/Z-80<br>Dimensiones (mm)<br>Largo (L)      | Diagonales (mm)<br>Ancho / diámetro 4                                                                   |  |
| Ancho (b)<br>Espesor (t)<br>Paso (p)<br>Solape | 30<br>4<br>406<br>200<br>406<br>200<br>406<br>200<br>406<br>406<br>406<br>406<br>406<br>406<br>406<br>4 |  |
| Precio (€/m)<br>Guardar Eliminar               | 0,88<br>V Corrugado (alta adherencia)<br>Salir Protección Galvanizado ▼                                 |  |

 
 Opción
 Descripción

 Modelo
 Muestra el nombre del modelo de armadura seleccionado en ese momento, o permite introducir el nombre de un nuevo modelo a generar. Mediante el botón Buscar... se accede a la base de datos de armaduras horizonta-les/verticales (Ver más adelante en este apartado)

 Colocación
 Puede tener el valor Armadura de tendel(Horizontal) o Armadura vertical. Seleccionando la opción Armadura de tendel, la armadura definida sólo se considerará en el cálculo para ser colocada como armadura horizontal o de tendel. Seleccionando la opción Armadura vertical, la armadura definida sólo se considerará en el cálculo para ser colocada como armadura vertical. Ambas opciones son excluyentes, no permitiéndose la utilización de una misma armadura en horizontal y en vertical.

Dentro del grupo Dimensiones existen las siguientes opciones:

| Largo (L)   | En esta casilla se especifica la longitud total de fabricación de la armadura en<br>mm.                                                                                                    |
|-------------|----------------------------------------------------------------------------------------------------|
| Ancho (b)   | En esta casilla se especifica la anchura total de fabricación de la armadura en mm. Medidas a caras exteriores del redondo                                                                     |
| Espesor (t) | En esta casilla se especifica el espesor máximo de la armadura en mm. Medidas a caras exteriores de redondos, ya sea para armaduras simples o dobles.                                          |
| Paso (p)    | Representa la distancia entre soldaduras consecutivas de las diagonales medidas en mm.                                                                                                    |
| Solape      | En esta casilla se especifica la longitud total de solape de las diferentes armadu-<br>ras. (Esta longitud puede variar según la calidad del acero, siendo sus valores<br>usuales 15 - 25 cm.) |

Dentro del grupo Cordones existen las siguientes opciones:

| Redondos       | Si se encuentra activada especifica que los cordones están conformados por alambres de acero. |
|----------------|-----------------------------------------------------------------------------------------------|
| Pletinas       | Si se encuentra activada los cordones están conformados por pletinas de acero.                |
| Ancho/diámetro | Especifica el diámetro del alambre o el ancho de la pletina dependiendo del caso.             |
| Canto          | Especifica el diámetro del alambre o el ancho de la pletina.                                  |
| Doble          | Especifica si los cordones están compuestos por 1 o 2 alambres.                               |
|                |                                                                                               |

Dentro del grupo Diagonales existen las siguientes opciones:

| Redondos         | Si se encuentra activada especifica que las diagonales están conformadas por alambres de acero.      |
|------------------|----------------------------------------------------------------------------------------------------|
| Pletinas         | Si se encuentra activada especifica que las diagonales están conformadas por ple-<br>tinas de acero. |
| Ancho / diámetro | Especifica el diámetro del alambre o el ancho de la pletina dependiendo del caso.                    |
| Canto            | Especifica el diámetro del alambre o el ancho de la pletina.                                         |

Dentro del grupo **Acero** es posible indicar el tipo de acero a emplear. Al seleccionar el tipo de acero a su derecha aparece su resistencia característica en el sistema de unidades seleccionado. Además de los tipos de acero recogidos en las distintas normativas es posible indicar como tipo **OTROS** e indicar la resistencia característica deseada. Además existen las siguientes opciones:

| Corrugado (alta adherencia) | Si se encuentra activada el armado dispuesto será de acero corruga-<br>do.                                                                                                    |  |  |
|-----------------------------|----------------------------------------------------------------------------------------------------|--|--|
| Protección                  | Pueden seleccionarse distintos tipos de acero a utilizar (Al carbono, Galvanizado, Inoxidable, Epoxi).                                                                                                    |  |  |
| Precio                      | En esta casilla se especifica el precio de cada armadura existente en<br>la base de datos. Este precio se utilizará para obtener el presupuesto<br>de Muros de Termoarcilla a partir de la función <b>Resulta-<br/>dos&gt;Fabricación&gt;Listado Muros Termoarcilla</b> . |  |  |

Aunque según el apartado 5.2.4 de EC-6, el diámetro mínimo de las armaduras es de 6 mm, el programa permitirá seleccionar diámetros de 5 mm como mínimo para la armadura longitudinal, y de 4 mm para la transversal.

### **Buscar modelos**

Se incluyen a modo de ejemplo como armadura horizontal o de tendel la referencia **H.4/Z-80**, donde **H** indica Horizontal, **4** el diámetro de 4mm, **80** es la separación entre armaduras, y Z el tipo de acero galvanizado con zinc. Para la armadura vertical, se incluye a modo de ejemplo la **V.5/Z-100**, donde **V** indica vertical, **5** es el diámetro de 5mm, **100** es la distancia entre armaduras y **Z** es el tipo de acero galvanizado con zinc.

| Colocación Colocación Armadura de tendel Armadura vertical | Seleccionar<br>Cancelar | Colocación<br>Armadura de tendel<br>V. Armadura vertical | Seleccionar<br>Cancelar |
|------------------------------------------------------------|-------------------------|----------------------------------------------------------|-------------------------|
|------------------------------------------------------------|-------------------------|----------------------------------------------------------|-------------------------|

Las opciones **Armadura de tendel / Armadura vertical** permiten filtrar el contenido de la caja, visualización las armaduras sólo utilizables en horizontal, solo en vertical o todas. El *check* que hay a la izquierda de cada armadura permite activar/desactivar su utilización en el cálculo. Para cambiar su **Colocación** hay que utilizar las opciones a la función **Secciones>Muros de piezas>Armaduras de Tendel y Verticales...** 

# Cargas

### Cargas en planos de muros

En los planos que contengan muros resistentes o de Termoarcilla es posible introducir todas las cargas del tipo **En Planos** existentes en el programa: cargas superficiales, cargas lineales, cargas puntuales y cargas del tipo momento, con cualquier vector de actuación.

# Cargas de Terreno y/o fluidos

Dentro del grupo de cargas **En Planos** al que se accede mediante la función **Cargas>Definir...**.existe un tipo de carga denominado **Terreno>Fluidos**, Este tipo de carga se aplica a los planos que contengan muros, y permite considerar el empuje de tierras y de fluidos sobre el muro, ya sea en dirección **Z+** o **Z-**, es decir, de fuera hacia adentro o de dentro hacia fuera del muro.

En la caja de diálogo existen dos grupos de variables a definir, las pertenecientes a la definición de la carga del empuje del terreno y las pertenecientes al empuje del fluido.

| Opción              | Descripción                                                                                                    |
|---------------------|----------------------------------------------------------------------------------------------------|
| Presión del Terreno | Se definen las variables que intervienen en el cálculo del empuje del terreno:<br>densidad seca, densidad húmeda, densidad sumergida, ángulo de rozamiento<br>interno, ángulo de rozamiento muro-terreno, sobrecarga en coronación del te-<br>rreno y cota de la rasante, siendo posible acceder a la base de datos de terre-<br>nos del programa para indicar las características del terreno que empuja. |
| Empuje              | A los efectos de cálculo del empuje sobre el muro, se puede indicar el tipo de empuje a considerar: <b>empuje activo</b> , <b>empuje pasivo</b> y <b>empuje en reposo</b> . Es posible indicar un coeficiente de minoración del empuje pasivo (válido para cualquier normativa).                                                                                                    |

| Presión Hidrostática                                                                            | Se definen las variables que intervienen en el cálculo del empuje de fluidos: densidad del fluido y cota de la rasante.           |
|-------------------------------------------------------------------------------------------------|----------------------------------------------------------------------------------------------------|
| Cara Cargada del Muro Permite especificar si la cara cargada es el trasdós o el intradós del mu |                                                                                                    |
| Hipótesis                                                                                       | Permite definir la hipótesis de actuación de la carga a introducir.                                                               |
| Ángulo de inclinación del                                                                       | Terreno                                                                                                    |
|                                                                                                 | Permite indicar el ángulo de inclinación del terreno al igual que se hacía en versiones anteriores en muros de sótano-contención. |

#### Presión De Tierras Y Fluidos Mayús+r

| □ ✓ Presión del Terreno                                            | Nivel Freático                    |
|--------------------------------------------------------------------|-----------------------------------|
| Descripción Copia de Arena semidensa Copiar de                     | Cota del Nivel Freático 0<br>(cm) |
| Naturaleza<br>© Terreno C Roca                                     | Densidad del Agua 9,81<br>(kN/m3) |
| 7d Densidad seca (kN/m3)                                           | Cara Cargada del Muro             |
| 7n Densidad aparente (kN/m3)                                       | 0 Z+                              |
| 7sum Densidad sumergida (kN/m3) 9,02                               | ΘZ·                               |
| c' Cohesión aparente (kN/m2) 0,00                                  |                                   |
| Ø' Ángulo de rozamiento interno (grados) 33,00                     | Hipótesis 0 G Permanente 💌        |
| ð' Ángulo de rozamiento terreno-cimiento (grados) 2/3 · Ø' ✔ 22,00 |                                   |
| Coeficiente de rozamiento cimiento-terreno 2/3 · tg - 0.43         |                                   |
| Sobrecarga (kN/m2) 10,00                                           |                                   |
| Ángulo de Inclinación del Terreno (grados) 0,00                    |                                   |
| Cota de la rasante (cm)                                            |                                   |
| Empuje                                                             | Aceptar                           |
| C Activo (Pantallas)                                               | Cancelar                          |
| C Pasivo (Anclaje pantallas) Coeficiente de minoración 0,60        |                                   |
| <ul> <li>En reposo (Muros sótano)</li> </ul>                       | Introducir >>                     |

# Carga de Sismo

Cuando se activa el cálculo de cargas sísmicas mediante métodos dinámicos, el programa calcula los modos de vibración y frecuencias naturales en la forma especificada en el manual. Las cargas sísmicas se transforman en cargas en plano en cada uno de los nodos de cada muro.

La resistencia a esfuerzos horizontales la establece la rigidez relativa de todos los elementos estructurales existentes (muros en cualquier dirección, pilares).

# Carga de Viento

Es posible introducir una carga de viento directamente sobre un muro resistente. Se introducirá una carga del tipo **Viento** pudiendo hacer un reparto sobre estructura, o sobre fachada de forma continua.

Si se selecciona reparto sobre estructura de forma continua, bastará hacer clic sobre la etiqueta donde está definido el nombre del muro, para que la carga quede introducida sobre la superficie del mismo. Si existen huecos interiores, el programa no considera la superficie de los mismos como superficie actuante de viento. El resultado es una carga superficial extendida en la superficie actuante a viento, con vector horizontal, y en las hipótesis correspondientes al viento.

Si se solicita sobre fachada de forma continua será necesario introducirla como si de una carga superficial se tratase, es decir, seleccionando un perímetro y una dirección de reparto. En este caso el perímetro seleccionado puede ser exterior a los muros. No se descontará la superficie de los huecos, por tanto, el programa realizará un reparto de la carga de viento incluyendo las jambas de los mismos, sobre las que se introducirá una carga lineal.

La resistencia a esfuerzos horizontales la establece la rigidez relativa de todos los elementos estructurales existentes (muros en cualquier dirección, pilares).

### **Cargas concentradas**

Mediante la función **Cálculo>Muros Resistentes>Carga Concentradas...** es posible indicar en cualquier nudo o nodo de una pared, como peritaje posterior a la comprobación del muro, el tamaño del área cargada a considerar. Para ello se seleccionará el nudo o nodo de la pared que se quiera estudiar y se indicarán las dimensiones del apoyo de la carga, indicando tanto la dimensión paralela a la longitud del muro, como la dimensión perpendicular al mismo. La dimensión paralela al muro de este apoyo no podrá definirse como menor de 100 mm. El programa entiende que el valor de la dimensión paralela al muro se reparte a partes iguales a izquierda y derecha del nudo indicado. La dimensión perpendicular al muro podrá ser como máximo el espesor del mismo; si se indica una dimensión de valor mayor que el espesor del muro el programa ajusta automáticamente el valor del canto eficaz al espesor del muro. Si se selecciona un nudo situado sobre una de las esquinas del muro, el programa entiende que el valor del ancho indicado no se puede disponer en su totalidad, eliminando la parte de apoyo que quedaría fuera del muro y, por tanto, tomando un valor de ancho eficaz de la mitad del valor indicado.

Apoyo de la Carga Concentrada

| Ancho, paralelo al muro (cm)      | 10       |
|-----------------------------------|----------|
| Canto, perpendicular al muro (cri | n) 5     |
| Aceptar                           | Cancelar |

En dinteles, el área cargada la calculará y comprobará automáticamente el programa.

Tras realizar la peritación del muro ante la carga concentrada existente, el programa mostrará información del axil solicitante a compresión, el axil resistente a compresión y las dimensiones del apoyo consideradas, indicando si la comprobación es correcta o no. El resultado en forma de listado de la peritación de cargas concentradas podrá enviarse a la ventana de listados existente en la pantalla del programa, a un archivo y a la impresora, como se realiza con otros listados del programa. Una vez terminada la sesión de trabajo con el programa, no se almacenará esta información, teniendo que volver a solicitar la peritación de las cargas concentradas que se desean imprimir al abrir una nueva sesión.

| Listados   |         |          |          |           |                   |                     |                       |                  |           |              |            |
|------------|---------|----------|----------|-----------|-------------------|---------------------|-----------------------|------------------|-----------|--------------|------------|
| <b>a</b> 🕘 | A 🖄     | Δ 🗷      |          |           | ₽ ⊾∢×             | 1111                |                       |                  |           |              |            |
| Plano      | Muro    | x        | Y        | Z         | Ancho eficaz(cm)  | Canto eficaz(cm)    | NSd compresión(kN) NF | d compresión(kN) | Resultado |              |            |
| ZY00100    | 0 MT1   | 1000     | 300      | 750       | 10                | 5                   | -0,00                 | 11,09            | Pu < Pr:  | Comprobación | correcta 🔺 |
| ZY00100    | 0 MT1   | 1000     | 300      | 700       | 10                | 5                   | -0,00                 | 11,09            | Pu < Pr:  | Comprobación | correcta   |
| ZY00100    | 0 MT1   | 1000     | 300      | 660       | 10                | 5                   | -0,00                 | 11,09            | Pu < Pr:  | Comprobación | correcta-  |
| ZY00100    | 0 MT1   | 1000     | 340      | 800       | 5                 | 5                   | -0,00                 | 5,80             | Pu < Pr:  | Comprobación | correcta 🚬 |
| •          |         |          |          |           | -                 | -                   |                       |                  |           |              | •          |
| Predimens  | sionado | Comproba | ción Ace | ro/Madera | a Flechas Errores | Cargas concentradas |                       |                  |           |              |            |

El listado muestra los siguientes datos:

- Nombre del muro y plano en que se encuentra el nodo seleccionado.
- Coordenadas del nodo seleccionado.
- Valores de ancho y canto del apoyo de la carga concentrada: ancho eficaz y canto eficaz.
- Axil solicitante de compresión y axil resistente de compresión.
- Resultado de la comprobación de carga concentrada.

# Modelización, Cálculo de esfuerzos y tensiones

El cálculo de esfuerzos y tensiones se realizará mediante cálculos elásticos lineales de primer orden empleando métodos matriciales para la modelización de barras y el método de los elementos finitos para los muros resistentes, que son los métodos utilizados por el programa Tricalc.

En normativa española las combinaciones de acciones se realizan de acuerdo al CTE SE-AE. Los coeficientes parciales de seguridad (de mayoración) de las acciones ( $\gamma$ G y  $\gamma$ Q), para E.L.U. serán fijados libremente por el usuario. Los correspondientes a E.L.S. serán siempre la unidad.

En dicha normativa el usuario también podrá fijar libremente los coeficientes de combinación ( $\psi$ 0,  $\psi$ 1, y  $\psi$ 2) correspondientes a cada tipo de sobrecargas.

Por defecto en el programa con la normativa española estarán dispuestos los coeficientes especificados en EHE para control de ejecución normal ( $\gamma G = 1,50 \text{ y } \gamma Q = 1,60$ ), que son los mismos a los indicados en el D.N.A. español de EC-2 (Documento Nacional de Aplicación para España del Eurocódigo 2) para ese grado de control. En todo caso éstos podrán ser modificados y fijados libremente por el usuario (por ejemplo  $\gamma G = 1,35 \text{ y } \gamma Q = 1,50$  que son los especificados en EC-6 y que equivalen a los especificados para grado de control intenso en EHE y el D.N.A. antes mencionado).

Los muros resistentes se modelizan como elementos finitos tridimensionales de cuatro vértices. Los otros tipos elementos, ya sean vigas, pilares, diagonales, forjados reticulares y losas de forjado o cimentación se modelizan como elementos lineales tipo barra.

Información más detallada sobre el tipo de elemento finito y método de cálculo se encuentra en el capítulo 25 de este Manual dedicado a Muros Resistentes.

# Indeformabilidad de forjados horizontales en su plano

La opción de cálculo de esfuerzos que permite considerar los forjados unidireccionales, reticulares y losas horizontales indeformables en su plano, afecta también a los nudos y nodos de los muros resistentes situados en dichos forjados.

Conviene recordar que un muro sometido a carga vertical, debido a su módulo de deformación transversal (su coeficiente de Poisson), tiende a aumentar su dimensión horizontal. Si en la intersección del muro

con un forjado horizontal se impide este aumento debido a esta indeformabilidad de forjados en su plano, aparecerán en dicha intersección unas determinadas tensiones de compresión horizontal en el muro. Al introducir un forjado ya sea desde la función **Geometría>Unidireccional-Chapa>Introducir...** o desde

Cargas>Definir...>En Barras>Superficial existen las siguientes opciones a este respecto: Introducir Forjado

| Plano     300       Nombre:     FU-A       Carga superficial     Q(kN/m2):       Hipótesis:     1.0000       0 G Permanentes                         | Ficha<br>Serie: Algaba.TR5<br>Nombre: 24.A.1<br>Buscar                         |                                                                    |
|----------------------------------------------------------------------------------------------------|--------------------------------------------------------------------------------|--------------------------------------------------------------------|
| 2,0000         1 Q1 Sobrecargas           1,0000         2 Q2 Sobrecargas                                                                            | Entrega en muros de fábrica<br>C No considerar<br>C Distancia (cm)<br>67<br>67 | Opciones Para Cargas En Barras                                     |
| Carga continua<br>Q(kN/m): Hipótesis:<br>0.0000 0 G Permanentes 💌                                                                                    | Situar el forjado en la cara inferior de las viga                              | Sobrecargas en barras<br>© Sin Alternar<br>O Alternando<br>Aceptar |
| ▼ Sumar peso propio en hipótesis 0         separación       65         Vector :       0,0000; -1,0000; 0,0000; Yg-         Opciones cargas en barras | Considerar el empotramiento entre forjado y<br>muros resistentes               | Modo de Reparto<br>C Isostático<br>C Elástico<br>C Plástico        |
| Onción Descrinción                                                                                                    |                                                                                | J                                                                  |

#### Entrega en muros resistentes

Se puede no considerar esta entrega en el cálculo a efectos de calcular la excentricidad de la carga o especificar una distancia de entrega ya especificando un valor en cm. o como un porcentaje del espesor del muro sobre el que apoya.

Como consecuencia, al recalcular las acciones transmitidas por el forjado al muro, aparecerán tanto cargas verticales como momentos en la intersección forjado – muro (en los zunchos de encadenado de borde).

El programa permitirá definir esta excentricidad en los bordes del forjado unidireccional apoyados en muros de piezas (ladrillo, piedra, Termoarcilla,...), no siendo de aplicación en el caso de que el forjado esté unido a muros resistentes de hormigón armado.

#### Considerar el empotramiento entre forjado y muros resistentes

Es posible tener en cuenta en el cálculo el momento de empotramiento en función de la rigidez del muro y de la rigidez del forjado.

El programa calculará los momentos de empotramiento de las viguetas de los forjados unidireccionales en los encuentros con los muros de Termoarcilla (exteriores e interiores). Estos momentos aparecerán como cargas de **momento en barra** en los zunchos de encadenado del forjado.

### Materiales de muros resistentes de Termoarcilla

La función Cálculo>Materiales unifica, mediante solapas, todas las opciones de materiales.

Los materiales a utilizar en el armado de muros resistentes de Termoarcilla se pueden definir en diferentes solapas.

Dentro de la solapa **Hormigón en la lista Aplicar a se debe seleccionar Armado** Dinteles/Rellenos Muros de Piezas

| Seguridad Fábricas        | Muros: Armadura   | Horz./Vert. |
|---------------------------|-------------------|-------------|
| Holmigon Amado            | Acero Estructural | Madera      |
| Aplicar a                 |                   |             |
| Dinteles/Rellenos Muros o | e Fábrica 💌       |             |
| Hormigón                  |                   |             |
| fck                       | Kalom2 vo: 150    |             |
|                           | Rg/cmz /c. 1130   |             |
| Acero corrugado           |                   |             |
| B 500 S V 5098            | Ka/cm2 vs: 115    |             |
|                           |                   |             |
| Nivel de control Norma    | -                 |             |
|                           |                   |             |
|                           |                   |             |
|                           |                   |             |
|                           | Aceptar           | Cancelar    |

| Opción             | Descripción                                                                                                    |  |  |
|--------------------|----------------------------------------------------------------------------------------------------|--|--|
| Hormigón           | Puede seleccionarse el tipo de hormigón a utilizar en el relleno de cargaderos.<br>Podrá definirse una resistencia característica cualquiera entre 12 y 50 MPa. |  |  |
| Acero corrugado    | Puede seleccionarse el tipo de acero corrugado de las armaduras, de acuerdo con la normativa de hormigón seleccionada.                                          |  |  |
| Nivel de control   | Permite definir el o los coeficientes de seguridad a emplear, de acuerdo con la normativa de hormigón fijada.                                                   |  |  |
| Dantua da la calan |                                                                                                    |  |  |

Dentro de la solapa **Muros: Armadura Horz./Vert.** en la lista **Aplicar a** se debe seleccionar **Tendeles** o **Refuerzos verticales** o **TODOS**, ya que se pueden fijar diferentes materiales para las armaduras horizontales y las verticales.

| T Materiales                                                                                                    | ? ×                                                                                                    |
|----------------------------------------------------------------------------------------------------|----------------------------------------------------------------------------------------------------|
| Hormigón Armado Acero Estruc<br>Seguridad Fábricas Muros:                                                                      | tural Madera Amadura Horz./Vert.                                                                                                    |
| Aplicar a                                                                                                    |                                                                                                    |
| Tendeles 🔹                                                                                                    |                                                                                                    |
| Conglomerante                                                                                                    |                                                                                                    |
| Mortero     O Horming                                                                                                    | gón                                                                                                    |
| Acero<br>fyk<br>B 500 S ▼ 5098 Kg/cm2 γs:<br>Nivel de control Normal<br>✓ Corrugado (alta adherencia)<br>Protección Galvanizac | i 1,15                                                                                                    |
|                                                                                                    | Aceptar Cancelar                                                                                                    |
| Opción                                                                                                    | Descripción                                                                                                    |
| Conglomerante                                                                                                    | Permite definir el tipo de conglomerante a utilizar en la unión de las dife-<br>rentes piezas, pudiéndose seleccionar hormigón o mortero. |
| Acero                                                                                                    | La definición el acero de armar se realizará de acuerdo con la norma de hormigón armado seleccionada.                                     |
| Nivel de control                                                                                                    | En algunas normativas se permite definir el coeficiente parcial de seguri-<br>dad de las armaduras a emplear.                             |
| Corrugado (alta adherencia)                                                                                                    | Si se encuentra activada el armado dispuesto será de acero corrugado.                                                                     |
| Protección                                                                                                    | Pueden seleccionarse distintos tipos de acero a utilizar (Al carbono, Galva-<br>nizado, Inoxidable, Epoxi).                               |

Dentro de la solapa **Seguridad Fábricas** se puede fijar el coeficiente parcial de seguridad de la fábrica (y el hormigón de relleno),  $\gamma_M$ , libremente por el usuario (en cuyo caso será único para toda la estructura) o indicarse que debe ser calculado por el programa.

| T Materiales                                                                                                    | ? <mark>×</mark>                                                                                                    |
|----------------------------------------------------------------------------------------------------|----------------------------------------------------------------------------------------------------|
| Hormigón Armado Acero Estructural Seguridad Fábricas Muros: Armadura Hor<br>Coeficiente de Seguridad<br>✓ Calcular en función de la tabla 4.8 del CTE SE:F<br>y m de la Fábrica:<br>y m para anclaje de las armaduras:<br>Categoría de Ejecución de la fábrica B ✓ | Madera<br>:/Vert.<br>Cancelar                                                                                                    |
| Opción                                                                                                    | Descripción                                                                                                    |
| Calcular en función de la tabla 4.8. de                                                                                                    | े। CTE SE-F                                                                                                    |
|                                                                                                    | Si se encuentra activada esta función el programa calculará los coeficientes parciales de seguridad según la tabla 4.8. del CTE SE-F, (tabla 2.3 de EC-6) función de:                                                                                                    |
|                                                                                                    | Categoría de la fábrica por su control y ejecución                                                                                                    |
|                                                                                                    | <ul> <li>Categoría de las piezas por su control de fabricación (I ó II). Es-<br/>te parámetro se fija para cada muro.</li> </ul>                                                                                                    |
| γm de la Fábrica                                                                                                    | Coeficiente parcial de seguridad de la fábrica.                                                                                                    |
| γm para anclaje de las armaduras                                                                                                    | Coeficiente parcial de seguridad para el cálculo de la longitud de anclaje de las armaduras.                                                                                                    |
| Categoría de Ejecución de la fábrica                                                                                                    | Podrá seleccionarse entre tres categorías (A, B ó C). Este paráme-<br>tro será global para todos los muros de la estructura. Si la cate-<br>goría es la C, la posible armadura de la fábrica no puede ser con-<br>siderada a efectos resistentes (de acuerdo con el anexo 7 del CTE<br>SE-F). |

# Opciones de armado y comprobación

Mediante las funciones **Cálculo>Muros Resistentes>Opciones...**, se fijan las opciones para el cálculo de los muros de piezas de Termoarcilla. Se pueden definir opciones particulares de armado para los muros de piezas de Termoarcilla. Las opciones **Generales...** afectan a todos los elementos, excepto cuando algún elemento tiene definidas opciones particulares, mediante la función **Asignar...**La función **Modificar...** permite visualizar y modificar las opciones asignadas a una pantalla. **Desasignar...** elimina las opciones asignadas a un elemento, pasando a utilizarse las opciones generales.

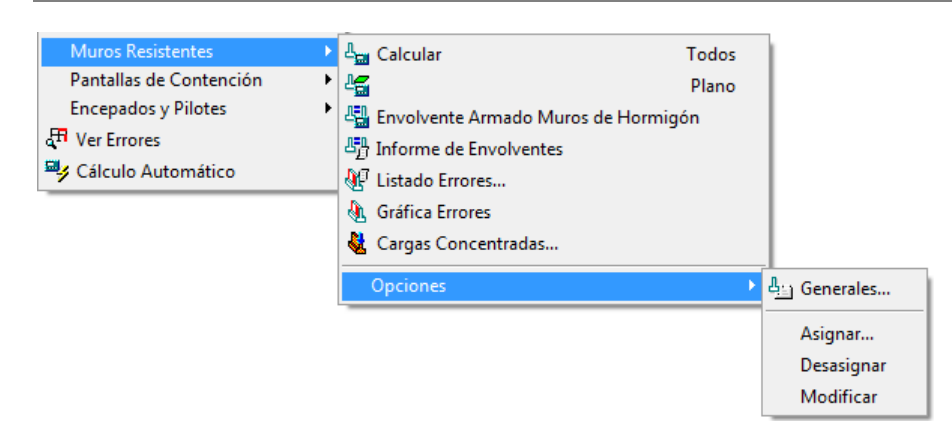

Esta caja tiene varias solapas, en las que se pueden ir modificando las variables. Las solapas existentes son:

| Generales         | Opciones de aplicación general independientemente del material del muro.                                                               |
|-------------------|----------------------------------------------------------------------------------------------------|
| Muros de Hormigón | Opciones que afectan únicamente a muros resistentes de hormigón.                                                                       |
| Muros de Piezas   | Opciones que afectan a muros resistentes que no sean de hormigón, como por ejemplo los muros de Termoarcilla tratados en este capítulo |
| Zapata            | Opciones de armado de la zapata del muro.                                                                                              |
| Inestabilidad     | Opciones de pandeo.                                                                                                    |
| Terreno           | Características del terreno.                                                                                                    |
| EHE               | Comprobaciones específicas de EHE (en el caso de muros de Termoarcilla afectan por ejemplo al cálculo de zapatas y cargaderos)         |

| Inestabilida                       | be                                | Terreno |          |        | EHE    |
|------------------------------------|-----------------------------------|---------|----------|--------|--------|
| Generales                          | Muros de Hormig                   | ón      | Muros de | Piezas | Zapata |
| Mínimo % de supe<br>muro a validar | rficie del 100                    | _       |          |        |        |
| Considerar exc<br>crecimiento de   | entricidad por<br>I muro superior |         |          |        |        |
| Uso del edificio—                  | Clima                             |         |          |        |        |
| Permanente                         | C Continental                     |         |          |        |        |
| C Esporádico                       | Marítimo                          |         |          |        |        |
|                                    |                                   |         |          |        |        |
|                                    |                                   |         |          |        |        |

Dentro de la solapa Generales existen las siguientes opciones:

| Opción      | Descripción                                                                        |    |
|-------------|------------------------------------------------------------------------------------|----|
| Mínimo % de | superficie del muro a validar                                                      |    |
|             | Es el tanto por ciento de la superficie del muro que debe cumplir para que se dé p | or |

bueno el cálculo.

#### Considerar excentricidad por crecimiento del muro superior

Si se encuentra activada esta función el programa tendrá en cuenta la excentricidad producida por el cambio de posición del muro superior respecto al inmediatamente inferior.

**Uso del edificio** Permite seleccionar el tipo de uso del edificio entre permanente y esporádico a fin de comprobar la longitud máxima de los muros.

**Clima** Permite seleccionar el clima en que se asienta el edificio entre continental y marítimo a fin de comprobar la longitud máxima de los muros.

|                                                                                                    |                                                                                                   | Terreno                                                                                                    |                                                                                        | EHE                       |
|----------------------------------------------------------------------------------------------------|---------------------------------------------------------------------------------------------------|----------------------------------------------------------------------------------------------------|----------------------------------------------------------------------------------------|---------------------------|
| Generales                                                                                                    | Muros de Hormigón                                                                                 | Muros d                                                                                                    | le Piezas                                                                              | Zapata                    |
| Longitudinal Dinteles/I<br>Ø Mínimo<br>Ø Máximo<br>Minimizar núm. de<br>Recubrimiento (mm)<br>Tamaño Arido (mm)<br>Estribos Dinteles/Relle | Rellenos (**)<br>12mm V<br>20mm V<br>redondos<br>25<br>20<br>v<br>enos (**)                       | Iuros Armados (****)<br>Permitir armado d<br>Permitir armado d<br>Tipo de armado de<br>Barras sueltas<br>Ø Armaduras pre<br>Minimizar núm. de | e tendeles (***<br>e costillas (**)<br>costillas (*)<br>fabricadas<br>e costillas / te | *)<br>ndeles (***)        |
| Ø Mínimo<br>Ø Máximo<br>Sep.mínima (cm)<br>Módulo (cm)                                                                                     | 6mm ▼<br>25mm ▼<br>10<br>5<br>dr<br>4<br>4<br>4<br>4<br>4<br>4<br>4<br>4<br>4<br>4<br>4<br>4<br>4 | Sólo para muros d<br>) Sólo para muros c<br>Termoarcilla<br>*) Sólo para muros<br>: Termoarcilla o de                                         | e Bloques de<br>de Bloques de<br>de Bloques d<br>Ladrillo                              | Hormigón o<br>e Hormigón, |

Dentro de la solapa Muros de Piezas existen las siguientes opciones:

Dentro del grupo Longitudinal Dinteles/Rellenos se encuentran las siguientes opciones:

| Diámetro Mínimo               | Es el diámetro inicial que el programa utiliza para componer la armadu-<br>ra necesaria.                                                            |
|-------------------------------|----------------------------------------------------------------------------------------------------|
| Diámetro Máximo               | Es el máximo diámetro que se puede utilizar                                                                                                    |
| Minimizar núm. De redondos    | Permite indicar al programa que deberá aumentarse el diámetro de las armaduras antes que disminuir su separación hasta la mínima separación fijada. |
| Recubrimiento (mm)            | Se indicará el valor en mm. del recubrimiento de las armaduras.                                                                                     |
| Tamaño Árido (mm)             | Se define el tamaño máximo del árido que se utilizará para comprobar<br>las separaciones mínimas de las armaduras.                                  |
| Dentro del grupo Estribos Dir | teles/Rellenos se encuentran las siguientes opciones:                                                                                               |
| Diámetro Mínimo               | Es el diámetro inicial que el programa utiliza para componer la armadu-<br>ra necesaria.                                                            |
| Diámetro Máximo               | Es el máximo diámetro que se puede utilizar                                                                                                    |
| Sep. Mínima (cm)              | Es la distancia mínima libre entre redondos de la armadura transversal.                                                                             |
| Módulo (cm)                   | Es el valor múltiplo para redondear las separaciones de la armadura.                                                                                |

### Dentro del grupo Muros Armados se encuentran las siguientes opciones:

| Permitir armado de tendeles | Si se encuentra activada esta función el programa podrá disponer ar-<br>madura horizontal de refuerzo en el interior del muro caso de ser nece-<br>saria. |
|-----------------------------|----------------------------------------------------------------------------------------------------|
| Permitir armado vertical    | Si se encuentra activada esta función el programa podrá disponer ar-<br>madura vertical de refuerzo en el interior del muro caso de ser necesa-<br>ria.   |

Minimizar nº armado horizontal/vertical

Si se encuentra activada esta opción el programa intentará distanciar lo más posible las armaduras horizontales y verticales, a costa de utilizar mayores diámetros.

| Inestabilidad                                                                                                    |                                           | Terreno                                                                                                    | EHE                                                                                                    |                              |
|----------------------------------------------------------------------------------------------------|-------------------------------------------|----------------------------------------------------------------------------------------------------|----------------------------------------------------------------------------------------------------|------------------------------|
| Generales Muros                                                                                                    | de Hormigón                               | Muros de l                                                                                                    | liezas                                                                                                    | Zapata                       |
| Capacidad estructural<br>Coeficiente de seguridad<br>Tipo de Armado<br>C Barras de acero<br>C Mallas electrosoldadas<br>Ø Mínimo<br>Ø Máximo<br>Sep.mínima (cm)<br>Módulo (cm)<br>Recubrimiento (mm) | 1,60<br>12mm ▼<br>20mm ▼<br>10<br>5<br>50 | <ul> <li>Resistencia del ter</li> <li>Calcular autom</li> <li>Tensión admisibi</li> <li>Dimensionamiento</li> <li>Canto constant</li> <li>Comprobación</li> <li>Comprobación</li> <li>Calcular su tam<br/>excentricidad d</li> <li>Tipo</li> </ul> | eno<br>áticamente<br>e ( MPa )<br>e (cm)<br>a deslizamiento<br>a vuelco<br>año considerand<br>e la carga<br>RiGID, | 0,002<br>80<br><br><br>lo la |
|                                                                                                    |                                           |                                                                                                    |                                                                                                    |                              |

Dentro de la solapa **Zapata** existen las siguientes opciones:

| Opción         | Descripción                                                                                  |
|----------------|----------------------------------------------------------------------------------------------|
| Tipo de Armado | Se puede especificar si el armado se realizará con barras de acero o mallas electrosoldadas. |
| ∳ mínimo       | Es el diámetro inicial que el programa utiliza para componer la armadu-<br>ra necesaria.     |
| φ máximo       | Es el máximo diámetro que se puede utilizar                                                  |

| Sep. Mínima (cm) | Es la distancia mínima libre entre redondos de la armadura longitudi-<br>nal |
|------------------|------------------------------------------------------------------------------|
| Módulo (cm)      | Es el valor múltiplo para redondear las separaciones de la armadura.         |

Dentro del grupo resistencia del terreno se encuentra la siguiente onción:

| Opción                                                 | Descrinción                                                                                                    |
|--------------------------------------------------------|----------------------------------------------------------------------------------------------------|
| Resistencia del terreno                                | Es posible introducir la resistencia del terreno de forma directa me-<br>diante un valor de Tensión admisible en MPa o Kgf/cm <sup>2</sup> o indicar que<br>el programa la calcule de forma automática según indicaciones de<br>CTE (ó México D.F.), a partir de los datos de terreno introducidos en<br>la solapa <b>Terreno</b> .                                                                                                    |
| Dentro del grupo Dimensionan                           | niento se encuentran las siguientes opciones:                                                                                                    |
| Opción                                                 | Descripción                                                                                                    |
| Resistencia del terreno                                | Es posible introducir la resistencia del terreno de forma directa me-<br>diante un valor de Tensión admisible en MPa o Kgf/cm <sup>2</sup> o indicar que<br>el programa la calcule de forma automática según indicaciones de<br>CTE (ó México D.F.), a partir de los datos de terreno introducidos en<br>la solapa <b>Terreno</b> .                                                                                                    |
| Recubrimiento (mm)                                     | Valor en milímetros del recubrimiento.                                                                                                    |
| Canto constante (cm)                                   | Se fija el valor del canto constante para las zapatas de los muros.                                                                                                    |
| Comprobación a deslizamiento                           | <ul> <li>Permite activar la comprobación a deslizamiento a las zapatas de los muros. Para esta comprobación se utilizan datos del terreno existentes en la solapa Terreno. Es posible definir el coeficiente de seguridad de reducción del empuje pasivo.</li> <li>Opciones Deslizamiento         <ul> <li>Coeficiente de seguridad al deslizamiento</li> <li>1,50</li> <li>Considerar el empuje pasivo</li> <li>Coeficiente reductor del empuje pasivo</li> <li>Coeficiente reductor del empuje pasivo</li> <li>Coeficiente reductor del empuje pasivo</li> </ul> </li> </ul> |
| Comprobación a vuelco<br>Calcular su tamaño consideran | Permite activar la comprobación a vuelco a las zapatas de los muros.<br>Es posible definir diferentes coeficientes de seguridad para las accio-<br>nes estabilizadoras y desestabilizadoras.<br>Comprobación a Vuelco<br>Coeficientes de seguridad para el efecto de las acciones<br>Acciones estabilizadoras 0.90<br>Acciones desestabilizadoras 1.80<br>Acceptar Cancelar<br>do la excentricidad de la carga                                                                                                    |
| Calcular su tamano consideran                          | nu la excentificidad de la carya                                                                                                    |

Permite habilitar la consideración de la excentricidad de la reacción de la zapata frente a la situación de las cargas del muro. En el caso

|                | de zapatas centradas, no existe dicha excentricidad, pero en el caso<br>de zapatas de medianería sí existe. Cuando esta opción está habilita-<br>da el programa calcula las dimensiones de la zapata para que su pe-<br>so propio equilibre la excentricidad de la carga del muro. En el caso<br>de muros de hormigón, textos especializados* comentan que puede<br>considerarse un reparto uniforme de tensiones del terreno debajo de<br>la zapata, con lo que para determinar el área de la zapata bastaría<br>con considerar las cargas actuantes sin la excentricidad, consideran-<br>do el conjunto zapata-muro como un sistema que actúa conjunta-<br>mente (Ver capítulo 10 - <b>Muros de Sótano</b> en el texto citado). Esta es<br>la hipótesis utilizada por <b>Tricalc.6 Cálculo y armado de muros de</b><br><b>sótano</b> , para el dimensionamiento de las zapatas de los muros de<br>sótano. En el caso de muros resistentes de otros materiales como la-<br>drillo o piedra, puede ser aconsejable habilitar esta opción para cen-<br>trar la excentricidad de la carga con el peso de la zapata, ya que no |
|----------------|----------------------------------------------------------------------------------------------------|
|                | es del todo garantizable el funcionamiento como un sistema único del muro y de la zapata.                                                                                                    |
| Tipo de zapata | Permite seleccionar distintos tipos de zapata en función de la norma-<br>tiva seleccionada, y de la relación entre el canto y el vuelo de la za-<br>pata del muro, con el mismo significado que en zapatas de pilares.<br>Por ejemplo para la EHE los tipos seleccionables son <b>Flexible</b> , <b>Rígida</b><br>y <b>En masa</b> .                                                                                                    |

En la ficha **Inestabilidad** se pueden seleccionar las opciones correspondientes a la comprobación de pandeo de muros resistentes de Termoarcilla. Las opciones tienen el mismo significado que las utilizadas en pilares.

Se considera la utilización de los resultados de esfuerzos de 2º Orden para el dimensionamiento de forjados reticulares, forjados de losa maciza, escaleras – rampas, losas de cimentación, muros resistentes, zapatas, encepados, vigas de cimentación y uniones de barras de acero (*T-Connect*).

Como consecuencia, en las opciones de inestabilidad (pandeo) de muros resistentes (función **Cálculo > Muros Resistentes > Opciones**) es posible indicar opciones diferentes para las combinaciones de primer orden que para las combinaciones de 2º orden.

|                                    | ones de estuerzos de primer orde      | n       |
|------------------------------------|---------------------------------------|---------|
| Combinacio                         | nes de esfuerzos de segundo ord       | en      |
| 📝 Pandeo de Muros Re               | sistentes                             |         |
| Horizontal                         | Vertical                              |         |
| Comprobar                          | Comprobar                             |         |
| <ul> <li>Intraslacional</li> </ul> | Intraslacional                        |         |
| Traslacional                       |                                       |         |
| 🔘 Fijar 'alta':                    | Fıjar 'alta':                         |         |
| Coeficientes de Amp                | lificación                            |         |
|                                    | Sismo                                 | Defecto |
|                                    | Horizontal Xg                         |         |
| Viento                             | i i i i i i i i i i i i i i i i i i i |         |
| Viento<br>Hipótesis 3 y 25         | Horizontal Zg                         |         |

En la solapa **Terreno** es posible indicar las características del terreno sobre el que se asienta la cimentación de los muros. Dichas características se utilizan en el cálculo de la zapata del muro.

| Opción                      | Descripción                                                                                                    |
|-----------------------------|----------------------------------------------------------------------------------------------------|
| Copiar de                   | Permite acceder a la base de datos de terrenos existente en el programa<br>para seleccionar las características del terreno que producen el empuje o<br>indicar los datos del mismo de forma directa. |
| Características del terreno | Este epígrafe contiene todas las variables necesarias para caracterizar un terreno determinado.                                                                                                    |

| Generales               | Muros de         | e Hormigón             | Muros de Piez | as Zapata |
|-------------------------|------------------|------------------------|---------------|-----------|
| Inestabili              | dad              | Terreno                |               | EHE       |
| escripción              | Copia de Are     | ena semidensa          |               | Copiar de |
| Características         | del terreno      |                        |               |           |
| - Naturaleza            |                  |                        |               |           |
| Terreno                 | C                | Roca                   |               |           |
| <sup>γ</sup> d Densidad | seca (kN/m3)     |                        |               | 14,51     |
| 7n Densidad             | aparente (kN/i   | m3)                    |               | 18,54     |
| 7sum Densidad           | sumergida (kN    | /m3)                   |               | 9,02      |
| c' Cohesión             | aparente (kN/r   | m2)                    |               | 0,00      |
| qu Resistenc            | ia a la compres  | ión simple (kN/m2)     |               | 110,00    |
| Ø' Ángulo de            | rozamiento int   | erno (grados)          |               | 33,00     |
| ð' Ángulo de            | rozamiento ter   | reno-cimiento (grados  | ) 2/3·Ø'      | 22,00     |
| Coeficiente de r        | ozamiento cimi   | ento-terreno           | 2/3 · tg •    | • 0,43    |
| Coeficiente de b        | alasto vertical  | placa 30x30 ( MPa/m    | )             | 60,02     |
| Presión vertical        | efectiva del ter | reno, q'o (MPa)        |               | 0,015     |
| Coeficiente (fac        | tor) de resisten | cia al hundimiento del | terreno       | 3,00      |
| Profundidad de          | la parte superi  | or de la zapata (cm)   |               | 50        |
| 🔲 Nivel Freátic         | :0               | Cota del Nivel Frea    | ático (cm)    | 0,00      |

### Esbeltez y pandeo

La longitud de pandeo de un muro está en función, entre otras cosas, de su anchura (longitud horizontal) y su altura. Para evaluar la anchura y altura de un muro en un determinado punto, *Tricalc* divide en primer lugar el muro en tantas alturas como forjados unidireccionales, reticulares o losas horizontales atraviese (aunque el forjado no divida totalmente el muro). Se calcula entonces la anchura y altura de la parte de muro al que pertenece el punto considerado. Como caso particular, si el muro no está unido a ningún forjado en su parte superior, se considera como altura del último tramo el doble de la real, para considerar la falta de arriostramiento en la parte superior del muro.

El programa evalúa la longitud de pandeo de forma independiente para las dos direcciones (horizontal y vertical) de cálculo. En cada una de ellas, es opcional considerar o no el pandeo y considerar la estructura como traslacional, intraslacional o con el factor de longitud de pandeo fijado.

# Cálculo de muros resistentes de Termoarcilla

Las funciones **Cálculo>Muros Resistentes>Calcular Todos** y **Cálculo>Muros Resistente >Calcular Plano** permiten comprobar y/o calcular las armaduras de todos los muros resistentes de Termoarcilla definidos, o sólo de los contenidos en los planos que se seleccionen, respectivamente. En la fase de comprobación de muros se realiza el cálculo de cargaderos y longitudes de entrega. Una vez finalizado este proceso, en el caso de que la comprobación algún muro no sea correcta, el programa mostrará el mensaje

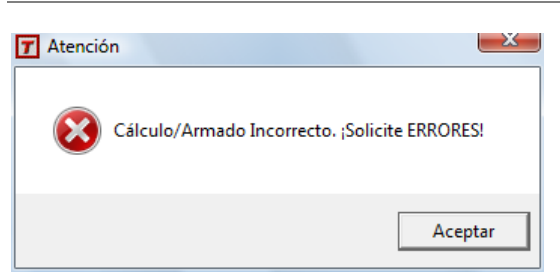

Las funciones **Cálculo>Muros Resistentes>Listado Errores...** y **Cálculo>Muros Resistentes>Gráfica Errores** permiten listar los tipos de errores que se presentan en cada muro y localizarlos gráficamente.

La gráfica de errores muestra las zonas de muro que por uno u otro motivo han sido invalidadas por el programa tras el cálculo del armado, o comprobación de tensiones, dibujando en color rojo dichas zonas.

El listado de errores muestra una relación de los muros existentes indicando el tanto por ciento de la superficie que está fallando, y si la superficie que cumple es menor que el porcentaje indicado en la opción **Mínimo % de superficie del muro a validar**. El porcentaje de superficie que no cumple se corresponderá con el área que se dibuja de color rojo en la gráfica de errores. Mostrará también cual ha sido el motivo por el que dichas superficies han quedado invalidadas.

### Comprobación de muros resistentes de Termoarcilla no armados

La comprobación de los muros resistentes de Termoarcilla consiste en verificar que no se supera, en ningún nodo del muro, la resistencia a flexocompresión, flexotracción o cortante del material. Como estos muros están formados por piezas más o menos prismáticas unidas con un mortero, su resistencia a tracción y cortante es muy escasa (del orden de 10 veces menos que a compresión). También por ello, la resistencia a flexión es pequeña.

Existen tres excentricidades adicionales a tener en cuenta en el cálculo del muro: la debida a la excentricidad entre el plano medio del muro y el punto teórico de apoyo del forjado, la debida al momento de empotramiento producido en la unión muro – forjado y el debido al cambio de posición del plano medio del muro al variar su sección.

En el programa se permite definir el crecimiento de cualquier altura de un muro (interior, a ejes, exterior o una intermedia). Esto puede producir un cambio de posición (excentricidad) del plano medio del muro al cambiar su espesor de una a otra planta. Como consecuencia, las tensiones verticales del muro superior producirán un aumento (o disminución) de los momentos flectores en el muro inferior.

Este fenómeno no puede tenerse en cuenta en la fase de cálculo de esfuerzos de la estructura, porque los elementos finitos en los que se discretizan los muros se sitúan siempre en el plano de definición del muro. Sí será tenido en cuenta, de forma opcional, en la etapa de comprobación del muro, de acuerdo con el siguiente procedimiento aproximado:

- Se realizará un barrido de los nodos inmediatamente por encima de la cota en la que se produzca el cambio de sección del muro, con objeto de evaluar la tensión vertical que el muro superior transmite al inferior. Dicha tensión, multiplicada por la excentricidad existente (distancia entre los planos medios de los muros) produce un momento flector que se añadirá, con su signo, al obtenido en el cálculo de esfuerzos.
- Se coge como sección de referencia, un cubo de lado igual al espesor. Para la comprobación de estos muros, se consideran las tensiones (esfuerzos) de todos sus nodos producidos en la sección de refe-

rencia. De las siete tensiones existentes, que producen otros tantos esfuerzos, se consideran las siguientes:

- Para la comprobación a flexocompresión y flexotracción horizontal, se consideran los esfuerzos  $F_x$  (axil producido por la tensión  $\sigma_x$  de tensión plana) y  $M_y$  (momento flector producido por la tensión  $\sigma_x$  de flexión).
- Para la comprobación a flexocompresión y flexotracción vertical, se consideran los esfuerzos  $F_y$  (axil producido por la tensión  $\sigma_y$  de tensión plana) y  $M_x$  (momento flector producido por la tensión  $\sigma_y$  de flexión).
- La resistencia a cortante se evalúa de acuerdo con la expresión (4.23) de EC-6, teniendo en cuenta que se comprueba por unidad de superficie en todos y cada uno de los nudos o nodos del muro. Se comprueban tres tipos de cortante: cortante de tensión plana (en el plano del muro), cortante paralelo a los tendeles pero perpendicular al muro, y cortante perpendicular a los tendeles y al muro.
- Se tienen en cuenta los puntos en los que existan tracciones, aunque, de acuerdo con la expresión de la resistencia característica a cortante, ésta disminuye con las tracciones.
- Para la comprobación a cortante se consideran los esfuerzos  $T_{xy}$  (cortante producido por la tensión  $\tau_{xy}$  de tensión plana),  $T_{xz}$  (cortante producido por la tensión  $\tau_{xz}$  de flexión) y  $T_{yz}$  (cortante producido por la tensión  $\tau_{xz}$  de flexión).

### Mensajes de error

La comprobación de muros resistentes de Termoarcilla puede producir los siguientes mensajes de error:

| DescripciónSe supera la resistencia a compresión producida por una combinación de axil de compre-<br>sión horizontal Fx y un momento flector My.MensajeResistencia Flexocompresión vertical.DescripciónSe supera la resistencia a compresión producida por una combinación de axil de compre-<br>sión vertical Fy y un momento flector Mx.MensajeResistencia Flexotracción horizontal.DescripciónSe supera la resistencia a tracción producida por una combinación de axil de tracción hori-<br>zontal Fx y un momento flector My.MensajeResistencia Flexotracción horizontal.DescripciónSe supera la resistencia a tracción producida por una combinación de axil de tracción hori-<br>zontal Fx y un momento flector My.MensajeResistencia Flexotracción vertical.DescripciónSe supera la resistencia a tracción producida por una combinación de axil de tracción verti-<br>cal Fy y un momento flector Mx.MensajeResistencia a cortante.DescripciónSe supera la resistencia a cortante del material producida por una combinación de axil Fx<br>con cortantes Txy y Txz ó una combinación de axil Fy con cortantes Txy y Tyz.MensajeLongitud de muro excesiva (colocar juntas).DescripciónSe supera la longitud máxima de muro recomendada por la normativa, por la que co porce                          |
|----------------------------------------------------------------------------------------------------|
| MensajeResistencia Flexocompresión vertical.DescripciónSe supera la resistencia a compresión producida por una combinación de axil de compre-<br>sión vertical F <sub>v</sub> y un momento flector M <sub>x</sub> .MensajeResistencia Flexotracción horizontal.DescripciónSe supera la resistencia a tracción producida por una combinación de axil de tracción hori-<br>zontal F <sub>x</sub> y un momento flector M <sub>y</sub> .MensajeResistencia Flexotracción vertical.DescripciónSe supera la resistencia a tracción producida por una combinación de axil de tracción verti-<br>cal F <sub>y</sub> y un momento flector M <sub>x</sub> .MensajeResistencia Flexotracción vertical.DescripciónSe supera la resistencia a tracción producida por una combinación de axil de tracción verti-<br>cal F <sub>y</sub> y un momento flector M <sub>x</sub> .MensajeResistencia a cortante.DescripciónSe supera la resistencia a cortante del material producida por una combinación de axil F <sub>x</sub><br>con cortantes T <sub>xy</sub> y T <sub>xz</sub> ó una combinación de axil F <sub>y</sub> con cortantes T <sub>xy</sub> y T <sub>yz</sub> .MensajeLongitud de muro excesiva (colocar juntas).DescripciónSe supera la longitud máxima de muro recompandada por la pormativa, por la que or para |
| DescripciónSe supera la resistencia a compresión producida por una combinación de axil de compre-<br>sión vertical F <sub>y</sub> y un momento flector M <sub>x</sub> .MensajeResistencia Flexotracción horizontal.DescripciónSe supera la resistencia a tracción producida por una combinación de axil de tracción hori-<br>zontal F <sub>x</sub> y un momento flector M <sub>y</sub> .MensajeResistencia Flexotracción vertical.DescripciónSe supera la resistencia a tracción producida por una combinación de axil de tracción verti-<br>cal F <sub>y</sub> y un momento flector M <sub>x</sub> .MensajeResistencia a tracción producida por una combinación de axil de tracción verti-<br>cal F <sub>y</sub> y un momento flector M <sub>x</sub> .MensajeResistencia a cortante.DescripciónSe supera la resistencia a cortante del material producida por una combinación de axil F <sub>x</sub><br>con cortantes T <sub>xy</sub> y T <sub>xz</sub> ó una combinación de axil F <sub>y</sub> con cortantes T <sub>xy</sub> y T <sub>yz</sub> .MensajeLongitud de muro excesiva (colocar juntas).DescripciónSe supera la longitud máxima de muro recommendada por la normativa, por la que de porce                                                                                                    |
| Mensaje       Resistencia Flexotracción horizontal.         Descripción       Se supera la resistencia a tracción producida por una combinación de axil de tracción horizontal F <sub>x</sub> y un momento flector M <sub>y</sub> .         Mensaje       Resistencia Flexotracción vertical.         Descripción       Se supera la resistencia a tracción producida por una combinación de axil de tracción vertical.         Descripción       Se supera la resistencia a tracción producida por una combinación de axil de tracción vertical F <sub>y</sub> y un momento flector M <sub>x</sub> .         Mensaje       Resistencia a cortante.         Descripción       Se supera la resistencia a cortante del material producida por una combinación de axil F <sub>x</sub> con cortantes T <sub>xy</sub> y T <sub>xz</sub> ó una combinación de axil F <sub>y</sub> con cortantes T <sub>xy</sub> y T <sub>yz</sub> .         Mensaje       Longitud de muro excesiva (colocar juntas).         Descripción       Se supera la longitud máxima de muro recompendada por la pormativa, por la gue se pace                                                                                                    |
| Descripción       Se supera la resistencia a tracción producida por una combinación de axil de tracción horizontal F <sub>x</sub> y un momento flector M <sub>y</sub> .         Mensaje       Resistencia Flexotracción vertical.         Descripción       Se supera la resistencia a tracción producida por una combinación de axil de tracción vertical F <sub>y</sub> y un momento flector M <sub>x</sub> .         Mensaje       Resistencia a cortante.         Descripción       Se supera la resistencia a cortante del material producida por una combinación de axil F <sub>x</sub> con cortantes T <sub>xy</sub> y T <sub>xz</sub> ó una combinación de axil F <sub>y</sub> con cortantes T <sub>xy</sub> y T <sub>yz</sub> .         Mensaje       Longitud de muro excesiva (colocar juntas).         Descripción       Se supera la longitud máxima de muro recompendada por la pormativa, por la que de porce                                                                                                    |
| Mensaje       Resistencia Flexotracción vertical.         Descripción       Se supera la resistencia a tracción producida por una combinación de axil de tracción vertical F <sub>y</sub> y un momento flector M <sub>x</sub> .         Mensaje       Resistencia a cortante.         Descripción       Se supera la resistencia a cortante del material producida por una combinación de axil F <sub>x</sub> con cortantes T <sub>xy</sub> y T <sub>xz</sub> ó una combinación de axil F <sub>y</sub> con cortantes T <sub>xy</sub> y T <sub>yz</sub> .         Mensaje       Longitud de muro excesiva (colocar juntas).         Descripción       Se supera la longitud máxima de muro recompendada por la pormativa, por la que se pace                                                                                                    |
| DescripciónSe supera la resistencia a tracción producida por una combinación de axil de tracción vertical F <sub>y</sub> y un momento flector M <sub>x</sub> .MensajeResistencia a cortante.DescripciónSe supera la resistencia a cortante del material producida por una combinación de axil F <sub>x</sub><br>con cortantes T <sub>xy</sub> y T <sub>xz</sub> ó una combinación de axil F <sub>y</sub> con cortantes T <sub>xy</sub> y T <sub>yz</sub> .MensajeLongitud de muro excesiva (colocar juntas).DescripciónSe supera la longitud máxima de muro recomendada por la normativa, por la que se pace                                                                                                    |
| Mensaje       Resistencia a cortante.         Descripción       Se supera la resistencia a cortante del material producida por una combinación de axil F <sub>x</sub> con cortantes T <sub>xy</sub> y T <sub>xz</sub> ó una combinación de axil F <sub>y</sub> con cortantes T <sub>xy</sub> y T <sub>yz</sub> .         Mensaje       Longitud de muro excesiva (colocar juntas).         Descripción       Se supera la longitud máxima de muro recompendada por la pormativa, por la que se passa                                                                                                    |
| <ul> <li>Descripción Se supera la resistencia a cortante del material producida por una combinación de axil F<sub>x</sub> con cortantes T<sub>xy</sub> y T<sub>xz</sub> ó una combinación de axil F<sub>y</sub> con cortantes T<sub>xy</sub> y T<sub>yz</sub>.</li> <li>Mensaje Longitud de muro excesiva (colocar juntas).</li> </ul>                                                                                                    |
| Mensaje Longitud de muro excesiva (colocar juntas).                                                                                                    |
| Descripción - Se supera la longitud máxima de muro recomendada por la pormativa, por la que os pasa                                                                                                    |
| sario dividir el muro con una junta vertical.                                                                                                    |
| Mensaje Error en algún cargadero.                                                                                                    |
| <b>Descripción</b> Existe algún cargadero del muro con errores. Existirán mensajes de error referentes a di-<br>chos cargaderos con los errores específicos existentes.                                                                                                    |

# Comprobación de muros resistentes de Termoarcilla armados

Las armaduras representan un tipo de componente auxiliar en la obra de fábrica, cuya misión consiste en garantizar la distribución homogénea de tensiones a lo largo de la sección del elemento. De esta manera se mejoran las características mecánicas del muro.

El armado de la fábrica puede evitar la fisuración cuando aparecen tensiones locales de tracción debidas a flexión en el plano del muro o perpendicularmente a su plano.

El muro se encuentra sometido a flexión en el plano del muro cuando un cerramiento se queda sin apoyo por una excesiva deformación en el forjado, cuando se producen asientos diferenciales en la cimentación sobre suelos que no han alcanzado su asiento definitivo o cuando la fábrica tiene que absorber tensiones de tracción y corte causadas por el apoyo de una carga puntual.

La flexión perpendicular al plano del muro puede ser causada por la acción del viento, por acciones sísmicas, por empujes activos del terreno o por excentricidades de carga en los apoyos de los forjados.

El armado en los tendeles puede reducir la concentración de tensiones alrededor de los huecos de la fábrica.

### Proceso de armado del muro

Para el cálculo del armado de cada muro, se consideran las tensiones (esfuerzos) de todos sus nodos. De las siete tensiones existentes, que producen otros tantos esfuerzos, se consideran las siguientes:

Para el cálculo de la armadura longitudinal horizontal se consideran los esfuerzos  $F_x$  (axil producido por la tensión  $\sigma_x$  de tensión plana) y M<sub>y</sub> (momento flector producido por la tensión  $\sigma_x$  de flexión).

Para el cálculo de la armadura longitudinal vertical se consideran los esfuerzos  $F_y$  (axil producido por la tensión  $\sigma_y$  de tensión plana) y M<sub>x</sub> (momento flector producido por la tensión  $\sigma_y$  de flexión).

### Resistencia a solicitaciones normales

Se consideran los dominios de deformación definidos en CTE (similar a los de EHE): un diagrama de tensiones rectangular con profundidad de la cabeza de compresión 0,8 x y tensión de compresión  $f_{k}/\gamma_{M}$  ó  $f_{ck}/\gamma_{M}$ . Cuando una zona comprimida incluya parte de fábrica y parte de hormigón, como resistencia de cálculo a compresión se tomará la del material menos resistente.

El ancho efectivo de cada armado vertical será no mayor de tres veces el espesor del muro.

### **Esbeltez**

El programa comprueba la esbeltez de los muros armados con carga vertical de manera que no sea mayor que 27. (5.2.7. CTE)

### Resistencia a cortante

Para poder contabilizar la contribución de la armadura transversal, ésta debe respetar el mínimo indicado en el apartado 7.5.3 de CTE: cuantía geométrica no menor de 0,001·b·d, y separación de estribos no mayor de 0,75·d ni de 300 mm.

Si hay barras longitudinales en compresión, la distancia de la armadura transversal también será no mayor del espesor del muro ni de 12 veces el diámetro de dicha armadura longitudinal (apartado 5.2.7 de EC-6).

Las armaduras prefabricadas horizontales y verticales existentes en el mercado poseen unas diagonales que las dotan de rigidez. Sin embargo, no cumplen estos requisitos mínimos exigidos por EC-6 para considerarlos como armadura transversal. Por tanto, estas armaduras no suponen ningún beneficio para la resistencia a cortante del muro, por lo que la resistencia a cortante de un muro armado de Termoarcilla se calcula como si no estuviera armado.

#### Mensajes de error

La comprobación de muros resistentes de Termoarcilla armados puede producir los siguientes mensajes de error adicionales a los de muros no armados:

| Mensaje     | No hay ninguna armadura de tendeles posible.                                                                                                    |
|-------------|----------------------------------------------------------------------------------------------------|
| Descripción | En la base de datos de armaduras prefabricadas de muros de Termoarcilla no hay ninguna que cumpla con las opciones fijadas (tipo de acero, protección) o con los requisitos ge-<br>ométricos del muro (ancho y espesor máximo permitido). |
|             |                                                                                                    |
| Mensaje     | No hay ninguna armadura vertical posible.                                                                                                    |

### Dinteles

El dintel es un elemento o conjunto de elementos constructivos que definen el cierre superior de un hueco con intradós recto.

El programa realiza el cálculo de la armadura superior, inferior y transversal de los dinteles. De igual manera calcula el apoyo necesario del mismo en los extremos del hueco para asegurar un buen reparto de cargas.

Su cálculo puede producir los siguientes mensajes de error:

| Mensaje     | El momento es superior al máximo permitido.                                                                                   |
|-------------|----------------------------------------------------------------------------------------------------|
| Descripción | Se supera el máximo momento permitido por la normativa para la sección, por agotamien-<br>to del hormigón.                    |
| Mensaje     | Imposible colocar armado de montaje.                                                                                          |
| Descripción | Las opciones de armado fijadas no permiten colocar armadura en el cargadero.                                                  |
| Mensaje     | Resistencia a flexión.                                                                                                    |
| Descripción | Se necesita más armado del permitido por las opciones o del que se puede poner por nor-<br>mativa.                            |
| Mensaje     | El cortante es superior al máximo permitido.                                                                                  |
| Descripción | Se alcanza la máxima resistencia a cortante por agotamiento de la biela de compresión.                                        |
| Mensaje     | Resistencia a cortante.                                                                                                    |
| Descripción | Se alcanza la máxima resistencia a cortante de la sección con la máxima armadura trans-<br>versal permitida por las opciones. |

| Mensaje     | La entrega necesaria no cabe.                                                                           |
|-------------|----------------------------------------------------------------------------------------------------|
| Descripción | La posición del hueco no permite colocar la entrega del cargadero necesaria.                            |
| Mensaje     | Error de resistencia en el apoyo.                                                                       |
| Descripción | La resistencia a compresión por carga concentrada en los apoyos del cargadero es menor de la necesaria. |
|             |                                                                                                    |

Se comprueba la existencia o no de altura suficiente de muro sobre los cargaderos, caso de no existir altura suficiente para que éste se comporte como viga de gran canto y pueda calcularse con los criterios de CTE. se indicará en el listado **Informe Muros de Piezas** dentro del apartado **ADVERTENCIAS** mediante el siguiente mensaje **"La altura del muro sobre el cargadero es insuficiente"**.

# Fábrica confinada

Se contempla la posibilidad de fábrica confinada mediante pilares y vigas. Éstos, recibirán la parte de esfuerzos y tensiones que les correspondan debidos a su rigidez relativa con la fábrica a la que confinan.

Los recuadros de fábrica se calcularán de acuerdo a su tipología como fábrica o fábrica armada.

Si existe algún pilar de hormigón dentro de un muro, se asume que el muro se comporta como fábrica armada, y por tanto se comprobará que se cumplen los requisitos del apartado 7.5.5. de CTE. En caso de incumplimiento, se indicará en el listado **Informe Termoarcilla** mediante el siguiente mensaje **"Fábrica armada y Confinada Insuficientemente"** 

Si la fábrica está confinada, se colocará armadura de tendel cada no más de 600 mm de altura, de acuerdo con el apartado 7.5.5. de CTE .

# Detalles de armado

Cada muro podrá tener o no armado horizontal (armadura horizontal o de tendel) y/o vertical (armadura vertical), pero si existe, estará uniformemente distribuido en toda su superficie. No se podrá eliminar el armado en zonas determinadas desde dentro del programa, manteniéndose el mismo constante en las distintas alturas en las que pueda estar dividido el muro.

Tanto la armadura horizontal como la vertical tendrán la misma cuantía en ambos cordones. El programa utilizará para la elección y disposición de este armado la serie de armaduras existente en la base de datos de armaduras vertical / horizontal.

# Anclajes y empalmes

El anclaje se realizará por prolongación recta, gancho o patilla, y de acuerdo con lo especificado en CTE.

En las armaduras horizontal y vertical, se indicará, en forma de texto, las longitudes de empalme por solapo necesarias. Si en la base de datos de estas armaduras prefabricadas se especifica una longitud de solapo distinta de cero, se utilizará ésta. En caso contrario, esta longitud se calculará como 2 veces la longitud básica de anclaje sin la contribución favorable de la armadura transversal soldada (lo que corresponde a barras traccionadas cuando se solapa el 30% o más de la armadura de la sección y la distancia libre entre solapos es menor que 10 diámetros, o el recubrimiento de hormigón o mortero es menor que 5 diámetros).

### Separación entre armaduras

La separación entre armaduras de tendel se limita a 600 mm, lo que, con las piezas actualmente fabricadas, equivale a armar una de cada tres hiladas.

La separación entre armaduras verticales se limita a un mínimo de 2 veces la longitud de la pieza base del muro (lo que habitualmente equivale a 600 mm) y un máximo de 4 m.

### Juntas de movimiento

El programa emitirá un mensaje de advertencia cuando la longitud de un muro supere los 30 metros en el caso de muros de Termoarcilla calculados según CTE o cuando la longitud de un muro supere los valores de la tabla siguiente si se calcula según EC-6:

|                   | permanente | esporádico |  |  |
|-------------------|------------|------------|--|--|
| clima marítimo    | 40 m       | 30 m       |  |  |
| clima continental | 30 m       | 25 m       |  |  |

En el caso de que el muro esté armado, los valores de la tabla anterior se ampliarán un 20%.

### Materiales de la zapata del muro resistente de Termoarcilla

Los muros resistentes de Termoarcilla podrán contar con una zapata de hormigón como cimentación. Será necesario especificar el material de conformación de la zapata previamente al cálculo mediante la función **Cálculo>Materiales**.

| 7 Materiales                           |         |                |                 | S X                |
|----------------------------------------|---------|----------------|-----------------|--------------------|
| Seguridad Fábricas<br>Hormigón Armado  | Acero E | Te<br>structur | endeles/C<br>al | ostillas<br>Madera |
| Aplicar a<br>Zapatas Muros Resistentes | -       | -              |                 |                    |
| Hormigón fck                           |         |                |                 |                    |
| OTROS 🕶 32,0                           | MPa     | γc:            | 1,50            |                    |
| Acero corrugado<br>fyk                 |         |                |                 |                    |
| OTROS - 355,0                          | MPa     | γs:            | 1,15            |                    |
| Nivel de control Normal                | •       |                |                 |                    |
|                                        |         |                |                 |                    |
|                                        |         |                |                 |                    |
|                                        |         | Ac             | eptar           | Cancelar           |

Los materiales a utilizar en la zapata del muro resistente pueden seleccionarse dentro de la solapa Hormigón Armado.

Es necesario seleccionar primeramente en la lista Aplicar a la línea Zapatas Muros Resistentes.

Posteriormente es posible indicar el tipo de hormigón y acero corrugado a emplear en el armado de todos los elementos indicados.

Al seleccionar un tipo de hormigón o acero (HA25, por ejemplo), a su derecha aparece su resistencia característica en el sistema de unidades fijado en **Archivo>Preferencias...** (para HA25, 25 MPa)

Además de los tipos de hormigón y acero recogidos en las distintas normativas, es posible indicar un tipo de hormigón o acero de resistencia característica cualquiera. Para ello, seleccionar como tipo de hormigón o acero **OTROS** e indicar la resistencia característica deseada.

Para aquellos valores que las normas tabulan exclusivamente para los tipos de hormigones y aceros recogidos en ella (longitudes de anclaje, por ejemplo), el programa adopta el del hormigón o acero más próximo que posea un valor del lado de la seguridad (por ejemplo, para un hormigón de 265 kg/cm<sup>2</sup>, se adopta la longitud de anclaje fijada para el hormigón HA25, que es mayor que la fijada para el HA25).

Esta caja también permite fijar los coeficientes de minoración a aplicar al hormigón y acero corrugado mediante la selección del nivel de control (intenso, normal o reducido), así como el tipo de acero corrugado (de dureza natural o estirado en frío).

# Cálculo y armado de zapatas de muros resistentes de Termoarcilla.

Las opciones de cálculo de zapatas han quedado anteriormente explicadas en el apartado **Opciones de Armado** de este capítulo. Para mayor información sobre el proceso de cálculo de las mismas se remite al apartado **Cálculo y Armado de Zapatas de Muros Resistentes** del capítulo 25 de este manual.

# **Resultados: Listados y Gráficas**

### Listado de desplazamientos y reacciones

Si se utiliza esta opción de listado seleccionando nodos de los elementos finitos que forman los muros se obtienen sus desplazamientos y sus reacciones, con el mismo formato que cuando se seleccionan nudos de la estructura.

# Listado de tensiones nodales

| Listados   |             |          |                |              |                |               |             |                    |       | ×     |
|------------|-------------|----------|----------------|--------------|----------------|---------------|-------------|--------------------|-------|-------|
| <b>a</b> e | ) 🗛 🖄       | <u>A</u> | ž 🖩 🗖          | □ □   %      | <u>₽</u> . ~ × | 7 啮           |             |                    |       |       |
| NN         | Muro        | HIP      | Fx(kN /m)      | Fy           | Тху            | Txz           | Tyz         | My(kNm /m)         | Мх    | Мху   |
| 342        | MT1         | M+       | +1820,46       | 13294,79     | +0,00          | +0,00         | +0,00       | +0,00              | +0,00 | +0,00 |
| 342        | MT1         | М-       | +0,00          | +0,00        | 37095,95       | +0,00         | +0,00       | +0,00              | +0,00 | +0,00 |
| 351        | MT1         | M+       | +7281,87       | 53179,12     | +0,00          | +0,00         | +0,00       | +0,00              | +0,00 | +0,00 |
| 351        | MT1         | М-       | +0,00          | +0,00        | -5935,35       | +0,00         | +0,00       | +0,00              | +0,00 | +0,00 |
| 355        | MT1         | M+       | 87918,80       | 72364,75     | +0,00          | +0,00         | +0,00       | +0,00              | +0,00 | +0,00 |
| 355        | MT1         | М-       | +0,00          | +0,00        | 84790,75       | +0,00         | +0,00       | +0,00              | +0,00 | +0,00 |
| 364        | MT1         | M+       | 25502,52       | 46837,50     | +0,00          | +0,00         | +0,00       | +0,00              | +0,00 | +0,42 |
| 364        | MT1         | М-       | +0,00          | +0,00        | 49392,77       | +0,00         | +0,00       | +0,00              | +0,00 | +0,00 |
| 365        | MT1         | M+       | 10922,77       | 79768,70     | +0,00          | +0,00         | +0,00       | +0,00              | +0,00 | +0,00 |
| 365        | MT1         | М-       | +0,00          | +0,00        | 49393,00       | +0,00         | +0,00       | +0,00              | +0,00 | +0,00 |
|            |             |          |                |              |                |               |             |                    |       |       |
| Predim     | ensionado 🛛 | Compr    | obación Acero, | 'Madera Flec | has Errores    | Cargas concer | ntradas Ten | siones Nodos Muros | :     |       |

La función **Resultados>Listados>Tensiones Nodos Muros** se aplica a nodos de los elementos finitos; no se obtiene ninguna información al seleccionar barras o nudos de la estructura. Para cada nodo se obtiene la siguiente información:

NN es el número del nodo.

**Muro** es el nombre del muro al que pertenece. En el caso de nodos pertenecientes a más de un nodo, se obtiene el listado de tensiones para cada uno de los muros en los que está incluido el nodo.

HIP es la hipótesis en la que se produce cada tensión. M+ y M- es la envolvente máxima positiva y máxima negativa de las combinaciones realizadas, y obtenida para cada tensión de forma independiente.

Las tensiones Fx, Fy, Txy, Txz, Tyz, My, Mx y Mxy se expresan en el sistema de ejes de cada plano, que es común para todos los muros del plano, y por unidad de longitud de muro.

| Fx        | es la tensión axil horizontal.                                                                            |
|-----------|----------------------------------------------------------------------------------------------------|
| Fy        | es la tensión axil vertical.                                                                              |
| Тху       | es el cortante en el plano del muro.                                                                      |
| Txz y Tyz | son los cortantes de flexión del muro, en el plano perpendicular al muro.                                 |
| Мх у Му   | son los momentos flectores de flexión del muro según eje horizontal y vertical del muro, respectivamente. |
| Mx        | es el momento torsor de flexión del muro.                                                                 |

# Gráfica de desplazamientos y gráfica de modos de vibración

La función **Resultados>Gráfica>Desplazamientos** dibuja los desplazamientos de los nudos y de los nodos de la estructura. Todas las opciones aplicables al dibujo de los desplazamientos de los nudos son aplicables a los nodos.

La función **Resultados>Gráfica>Modos de Vibración** dibuja los modos de vibración de los nudos y de los nodos de la estructura. Todas las opciones aplicables al dibujo de los modos de vibración de los nudos son aplicables a los nodos.

# Gráfica de Isovalores

La función **Resultados>Gráfica>Isovalores** incorpora la posibilidad de obtener la gráfica de las tensiones de los elementos finitos de los muros resistentes. Si en el grupo **Gráfica** se selecciona la opción **Tensiones Elementos Finitos**, se pueden seleccionar entre los distintos tipos de tensiones. Completando la tabla del apartado **Elemento finito utilizado** con el tipo de tensión a solicitar se tiene:

La opción **Automáticos** del grupo **Rango de valores** es especialmente útil para obtener una gráfica en la que se calculan y representan los valores máximos y mínimos de forma automática.

Cuando se solicitan gráficas de tensiones cortantes, debe de utilizarse la opción **En Valor Absoluto**, a fin de obtener el valor de la tensión con independencia de su signo.

Gráficas de Isovalores (Reticulares, Losas, Muros Resistentes, Placas de Anclaje)

| Gráfica<br>Desplazamientos y Giros<br>Esfuerzos<br>Tensiones Terreno<br>Tensiones Elementos Finitos                                                                                                    | X<br>e XY<br>Y<br>Y<br>Dibujar<br>Cancelar<br>Placa de<br>Anclaie                                                   |
|----------------------------------------------------------------------------------------------------|----------------------------------------------------------------------------------------------------|
| Escala Gráfica<br>C Isolíneas  Isoáreas<br>Rango de valores<br>Valor Mínimo: -0,01 kN /m<br>Valor Máximo: 0,02 kN /m<br>Por Tramos: 70<br>C Por Intervalo: 0,001 kN /m                                                            | Valor<br>Por Hipótesis:<br>Envolvente:<br>Máximo<br>Mínimo<br>Mínimo<br>Media<br>Estado<br>C Límite Último (E.L.U.) |
| Esfuerzos y Armados<br>C Dirección Longitudinal/Horizontal<br>C Dirección Transversal/Vertical<br>C Media de ambas direcciones<br>Tensiones Elementos Finitos<br>C Esfuerzos por metro de ancho<br>C Tensiones por unidad de área | Mayorar Hipotesis     Límite de Servicio (E.L.S.)     En Valor Absoluto                                             |

### Listado Informe Termoarcilla

Mediante la función **Resultados>Listados>Muros Resistentes>Informe Muros de Piezas**, se obtendrá un listado donde se incluirán datos genéricos de la obra como designación de la misma, o un comentario que incluya localización, destinatario y fecha. Además incluirá datos sobre las características geométricas y mecánicas del muro, opciones de cálculo consideradas, o resultados de cálculo como excentricidades y solicitaciones.

| 🖻 🕘  A l 🖄  | ▲ 🛃 🖩 🗆 🗆       | 🗖   🌮   🖳 | ~~ ×  | 喳        |                                                               |
|-------------|-----------------|-----------|-------|----------|---------------------------------------------------------------|
| lano Muro   | Dato            | Valor     | Valor | Unidades | Comentario                                                    |
| Y001000 MT1 | Peso Propio     | Sí        | [     | ]        |                                                               |
|             | Densidad        | 12,8      |       | kN/m3    |                                                               |
|             | Lados Arriost.  | 0         |       |          | Número de lados verticales arriostrados                       |
|             | L / L,máx       | 400       |       | cm       | Longitud del muro y máxima longitud sin juntas de movimiento  |
|             | h / h,eff       | 1200      | 900   | cm       | Altura real y altura efectiva del muro                        |
|             | Esbeltez        | 37,50     |       |          | Esbeltez vertical del muro                                    |
|             | Cotas Inf / Sup | 0         | 600   | cm       | Cotas inferior y superior del muro                            |
|             | Material        |           |       |          | Bloques de Termoarcilla; Aligerado                            |
|             |                 |           |       |          | Fábrica armada y Confinada Insuficientemente                  |
|             | Pieza base      |           |       |          | Bloques 24 cm espesor (300x240x190 mm)                        |
|             | Espesor (t)     | 24        |       | cm       |                                                               |
|             | E               | 3,69609   |       | GPa      | Módulo de Young                                               |
|             | nu              | 0,2500    |       |          | Coeficiente de Poisson                                        |
|             | fact. TPH       | 0,30      |       |          | Factor de Rigidez Plana Horizontal                            |
|             | fact. Flx X/Y   | 0,30      | 0,30  |          | Factor de Rigidez a Flexión según eje X / Y del muro          |
|             | Cat. piezas     | I         |       |          | Categoría de las piezas (I si poseen sello AENOR)             |
|             | Banda Anti H    | No        |       |          | Banda Anti Humedad en su tercio inferior                      |
|             | Excen. mínima   | 1,2       |       | cm       | Excentricidad mínima a considerar                             |
|             | fb,v / fb,h     | 10,00     | 10,00 | MPa      | Resistencia de la pieza a compresión vertical / horizontal    |
|             | fk,v / fk,h     | 3,70      | 3,70  | MPa      | Resistencia de la fábrica a compresión vertical / horizontal  |
|             | fvko / fvk,máx  | 0,20      | 0,45  | MPa      | Resistencia de la fábrica a cortante puro / máxima a cortante |
| 1 - 1       | fxk1 / fxk2     | 0.10      | 0.40  | MPa      | Resistencia de la fábrica a flexión eie X / eie Y             |

Si en las opciones de listados se ha seleccionado como periférico **Pantalla**, el Informe Termoarcilla aparecerá para cada muro que se seleccione en la ventana de listados.

Si en las opciones de listados se ha seleccionado como periférico **Impresora o Archivo, y se ha seleccio**nado tipo de listado Por Orden al solicitar el Informe Muros de Piezas este mostrará los datos de todos los muros por orden, sin tener que solicitarlos de forma individual.

# Resultados: Croquis de muros resistentes de Termoarcilla

Los documentos que contienen toda la información gráfica necesaria para el correcto entendimiento y ejecución de las armaduras generadas en el muro, se obtienen al visualizar los croquis de armado mediante la función **Resultados>Croquis>Ver Plano**. El programa generará un plano de cada planta, pudiendo definir si se desea que se obtenga de la hilada par o de la hilada impar, considerando siempre estas hiladas como las dos primeras en el inicio de la cota. Cuando mediante la función **Resultados>Croquis>Ver Plano...** se solicita un plano vertical en el que se ha definido muros resistentes de Termoarcilla, se representan las armaduras de todos los muros calculados. Cuando se solicita un plano horizontal que secciona a un muro resistente, se representa la sección transversal del muro y de sus armaduras.

Cuando un muro resistente de Termoarcilla, presenta errores ya sea en el proceso de comprobación o en el de armado, aparece un símbolo en forma de cruz dibujado sobre el muro, o sobre la zapata si es el caso. Este símbolo se representa en pantalla, en impresora y en los archivos en formato DWG que se soliciten.

# **Opciones de croquis de muros resistentes de Termoarcilla**

La función **Resultados>Croquis>Muros Resistentes>Dibujo...** permite fijar las opciones de representación de los muros resistentes de hormigón en los croquis.

Solapa Opciones generales:

| ión                                                | Descripción                                                                                                    |  |
|----------------------------------------------------|----------------------------------------------------------------------------------------------------|--|
|                                                    | Aceptar                                                                                                    |  |
| <ul> <li>✓ Parciales</li> <li>✓ Totales</li> </ul> | Altura de textos 14.0<br>Aspecto de textos 0.30                                                                                            |  |
| Aplicar >>                                         |                                                                                                    |  |
| C ø8s20<br>© 10ø8s20<br>C 10ø8s20<br>C 10ø8        | <ul> <li>Dibujar armadura de zapatas</li> <li>Dibujar cuadro de materiales</li> <li>Sólo muros del plano</li> <li>Numerar lados</li> </ul> |  |
| neral Muros de Hormigón                            | Muros de piezas                                                                                                    |  |

| Dibujar armadura de zapatas  | Dibuja las armaduras de las zapatas de los muros.                                                                                                    |
|------------------------------|----------------------------------------------------------------------------------------------------|
| Dibujar cuadro de materiales | Dibuja el cuadro con las características de los materiales y los niveles de control.                                                                                                    |
| Sólo muros del plano         | Esta opción activa o desactiva el dibujo de las armaduras de determina-<br>dos muros, de los muros no contenidos en el plano del croquis. Cuando<br>esta opción está activada y el plano del croquis es horizontal se dibuja<br>las armaduras de todos los muros. Cuando está desactivada y el croquis<br>es vertical se dibujan las armaduras sólo de los muros contenidos en el<br>plano del croquis; de aquellos muros que no estén en el plano no se re-<br>presentarán las armaduras. |
| Numerar lados                | Muestra la numeración de los diferentes lados del muro                                                                                                    |
| Altura/Aspecto de textos     | El tamaño y el aspecto de los todos los textos que aparecen con las ar-<br>maduras de los muros resistentes se fijan en esta caja de diálogo, me-<br>diante las opciones <b>Altura</b> y <b>Aspecto</b> del grupo <b>Textos</b> .                                                                                                    |

Solapa Muros de piezas:

Arktec

| 7 Opciones de muros resiste                                                                                                    | ntes                                                   |                                     | V X      |
|----------------------------------------------------------------------------------------------------|--------------------------------------------------------|-------------------------------------|----------|
| General Muros de Hormigón Despiece En alzado Dibujar despiece En planta No dibujar Dibujar fila impar Dibujar fila par Plantas | Muros de piezas<br>Dibujar o<br>Dibujar i<br>Dibujar a | cuadro de carg<br>ozas<br>armaduras | gaderos  |
|                                                                                                    | 1                                                      | Aceptar                             | Cancelar |

| Opción                               | Descripción                                                                                                    |
|--------------------------------------|----------------------------------------------------------------------------------------------------|
| Dibujar cuadro de cargaderos         | Permite dibujar en un cuadro las especificaciones de los cargaderos existentes en los muros representados en el croquis.                                                                                                    |
| Dibujar rozas                        | Permite activar la representación de las rozas dispuestas en los muros representados.                                                                                                    |
| Dibujar armaduras                    | Permite dibujar en un cuadro las especificaciones de las armaduras de vertical/horizontal existentes en los muros representados en el croquis.                                                                                                    |
| ■ Dentro del grupo <b>Despiece</b> s | e encuentran las siguientes opciones:                                                                                                    |
| En alzado                            | Permite activar o no el dibujo de replanteo del despiece de los muros de Termoarcilla cuando se visualiza un croquis de alzado de los mismos.                                                                                                    |
| En Planta                            | Permite activar o no el dibujo de replanteo del despiece de los muros de Termoarcilla cuando se visualiza un croquis de planta de los mismos. Caso de activarse puede elegirse entre dibujar la hilada par o la hilada impar inmediatamente superior a la cota seleccionada mediante el botón <b>Plantas</b> . |

Es necesario haber calculado previamente el despiece de los muros mediante la función **Resultados>Croquis>Muros Resistente>Despiece>Calcular**. Si no se cumplen determinados requisitos de modularidad y de regularidad en la geometría no será posible realizar un despiece, emitiendo el programa un mensaje de advertencia. Si el programa no ha podido realizar el despiece puede informar de la causa mediante la función **Resultados>Croquis>Muros Resistente>Despiece>Listado de errores...** 

La tabla de cargaderos incluirá los siguientes datos:

|                     | TABLA DE CARGADE                                 | EROS                          |                               |
|---------------------|--------------------------------------------------|-------------------------------|-------------------------------|
| Lado / Muro         | 2 / MR100                                        | 4 / MR101                     |                               |
| Cargadero           | cg2                                              | cg1                           |                               |
| Luz (cm)            | 180                                              | 160                           |                               |
| Entrega (cm)        | 30                                               | 25                            |                               |
| bB 	imes hB (cm)    | 24 × 19                                          | 24 × 19                       |                               |
| $bH \times hH$ (cm) | 21 × 15                                          | 16 × 15                       |                               |
| Arm. Superior       | 2ø10 (43P+235+43P)                               | 2ø10 (46P+205+46P)            |                               |
| Arm. Inferior       | 2ø10 (43P+235+43P)                               | 2ø10 (46P+205+46P)            |                               |
| Arm. Piel           |                                                  |                               |                               |
| Estribos            | 1cø6s20                                          | 1cø6s15                       |                               |
| Lado/Muro           | Indica el lado del muro sobr<br>del muro.        | e el que está dispuesto el ca | rgadero, así como el nombre   |
| Cargadero           | Indica el nombre asignado a                      | l cargadero.                  |                               |
| Luz                 | Indica la luz libre del cargad                   | ero.                          |                               |
| Entrega             | Indica la longitud de entrega                    | a del cargadero a ambos lado  | s del hueco.                  |
| BB x hB             | Indica las dimensiones de la                     | pieza base de Termoarcilla.   |                               |
| BH x hH             | Indica las dimensiones de la                     | sección interior de hormigón  | ).                            |
| Arm. Superior       | Indica el armado superior di tal y vertical.     | spuesto en el cargadero, exp  | resando su longitud horizon-  |
| Arm. Inferior       | Indica el armado inferior dis<br>tal y vertical. | spuesto en el cargadero, exp  | resando su longitud horizon-  |
| Arm. Piel           | Indica el armado de piel disp<br>y vertical.     | puesto en el cargadero, expre | esando su longitud horizontal |
| Estribos            | Indica el armado transversal                     | dispuesto en el cargadero.    |                               |

La tabla de armaduras horizontal/vertical incluirá los siguientes datos:

| Muros de bloques de termoarcilla                                                        |                      |                    |                    |  |  |  |
|-----------------------------------------------------------------------------------------|----------------------|--------------------|--------------------|--|--|--|
| Muro                                                                                    |                      | MR200 (0/350 cm)   | MR201 (350/700 cm) |  |  |  |
| Armadura                                                                                | Designación          | Murfor RND:5/Z-250 | · · ·              |  |  |  |
| de                                                                                      | Long. de solape (cm) | 20                 |                    |  |  |  |
| tendeles                                                                                | Separación (cm)      | 60                 |                    |  |  |  |
| Armadura                                                                                | Designación          | Murfor RND.4/Z- 30 | AW-RIB.5/Z-200     |  |  |  |
| de                                                                                      | Long. de solape (cm) | 20                 | 30                 |  |  |  |
| costillas                                                                               | Separación (cm)      | . 60               | . 300              |  |  |  |
| Muro Indica el nombre del muro y su cota inferior y superior.                           |                      |                    |                    |  |  |  |
| <b>Designación</b> Indica el tipo de armadura horizontal/vertical seleccionado de entre |                      |                    |                    |  |  |  |

| Designación          | Indica el tipo de armadura horizontal/vertical seleccionado de entre la base de datos existente. |
|----------------------|--------------------------------------------------------------------------------------------------|
| Long. de solape (cm) | Indica la longitud de solape a disponer entre las distintas armaduras horizon-<br>tal/vertical.  |
| Separación (cm)      | Indica la separación ya sea horizontal o vertical a disponer entre una armadura                  |

y la siguiente. Los cuadros de cargaderos y tablas de armaduras horizontales y verticales podrán cambiarse de posición mediante las funciones **Resultados>Croquis>Muros Resistentes>Mover Tabla**.

# **Rozas y Rebajes**

Después del cálculo será posible indicar gráficamente la posición, naturaleza (roza realizada con posterioridad a la ejecución de la fábrica ó rebaje realizado durante la ejecución de la misma), anchura y profundidad de rozas y rebajes en cualquier muro. Estas rozas y rebajes no se tendrán en cuenta en la etapa de modelización, cálculo de esfuerzos y obtención de tensiones. Se considerarán en una peritación de la resistencia del muro.

Una vez en modo croquis se puede acceder a las funciones de rozas y rebajes dispuestas en el submenú **Resultados>Croquis>Muros Resistentes>Rozas-Rebaje** que permiten introducir, modificar y eliminar rozas, así como realizar el peritaje de la resistencia del muro.

| Rozas - Rebajes                                                     |                                                      |  |  |  |  |
|---------------------------------------------------------------------|------------------------------------------------------|--|--|--|--|
| Roza-Rebaje<br>Tipo<br>C Roza (ejecutada d<br>I Rebaje (realizado j | R-1<br>espués de la fábrica)<br>unto con la fábrica) |  |  |  |  |
| Posición     Cara Z- del muro     Cara Z+ del muro                  |                                                      |  |  |  |  |
| Dimensiones (cm)<br>Anchura 5,1                                     | ) Introducir                                         |  |  |  |  |
| Profundidad 5,                                                      | D Salir                                              |  |  |  |  |

| Opción      | Descripción<br>Permite especificar el nombre de la roza o rebaje a introducir                                               |  |  |  |  |
|-------------|----------------------------------------------------------------------------------------------------|--|--|--|--|
| Roza-Rebaje |                                                                                                    |  |  |  |  |
| Тіро        | Permite especificar si la reducción de sección se realiza a la vez que se ejecuta la fábrica, o una vez terminada la misma. |  |  |  |  |
| Posición    | Indica si la roza o rebaje se realiza por la cara interior o exterior del muro.                                             |  |  |  |  |
| Dimensiones | Permite especificar la anchura y espesor de la roza o rebaje en cm.                                                         |  |  |  |  |

Para introducir una roza bastará indicar mediante los métodos de selección habituales, el punto inicial y final de la misma. La roza quedará representada en color rojo, y sobre ella aparecerá un texto del tipo **"roza 1 0 (Z+)"** donde se indicará el nombre (roza1), orden de introducción de la misma dentro del conjunto de rozas introducidas (0), y posición de la misma (Z+) (cara interior o exterior).

Mediante la función **Resultados>Croquis>Muros Resistentes>Rozas-Rebajes> Peritar** se puede realizar el peritaje del muro en esa zona. Bastará tras ejecutar la función seleccionar la roza o rebaje y definir un intervalo de comprobación a lo largo de la misma. Tras el peritaje el programa emitirá un mensaje en el que indicará si no es necesario tener en cuenta la roza o rebaje (de acuerdo con el capítulo 7.4. de CTE), ó que la comprobación es correcta ó, por el contrario existen errores, en cuyo caso indicará sus características.

Capítulo 28 – Muros resistentes de Termoarcilla

| PERITAJE ROZA / REBA | NE                                                                                                    |   |          |
|----------------------|----------------------------------------------------------------------------------------------------|---|----------|
| Rebaje R-1 0 (Z-):   | Resistencia Flexo-compresión horizontal<br>Resistencia Flexo-compresión vertical<br>Resistencia a cortante |   | Cerrar   |
| •                    |                                                                                                    | 4 | Imprimir |

El resultado de la peritación de las rozas introducidas en cada muro, así como sus características aparecerá en el **Listado Informe de Termoarcilla** dentro de los datos de salida de cada muro, en el apartado **ROZAS Y REBAJES**.

# Resultados: Medición de Muros Resistentes de Termoarcilla

La función **Resultados>Mediciones>Muros Termoarcilla** obtiene la medición de la superficie de muros resistentes de Termoarcilla. Se utilizan todas las opciones contenidas en la caja de diálogo...**>Opciones...** 

En la función **Resultados>Mediciones>Códigos...** se fijan los códigos de las unidades de obra y de las partidas para realizar la medición automática. En el grupo **Muros** se encuentran las casillas correspondientes a Muros de Termoarcilla.

| CENTRO - C   | olegio ( | de Aparejadores | s y A.T. de Guad | lalajara       |                             | V X      |
|--------------|----------|-----------------|------------------|----------------|-----------------------------|----------|
| Barras Cimen | tación   | Muros Forjados  | Pantallas        |                |                             |          |
|              |          | Hormigón (m³)   | Acero Corr. (kg) | Encofrado (m²) | Superficie (ladrillo y piez | :as)     |
| Muro         | Partida  | 01.05           | 01.16            | 01.20          | 01.21                       |          |
|              | Precio   | E04MM010        | E04AB020         | E04EMF010      | E07LD020                    |          |
| Muro         | Partida  |                 |                  |                | 01.22                       |          |
| Termoarcilla | Precio   |                 |                  |                | E07BAT030                   |          |
| Muro Bloques | Partida  |                 |                  |                | 01.23                       |          |
| Hormiaón     | Precio   |                 |                  |                | E07BHM010                   |          |
|              |          | Hormigón (m³)   | Acero Corr. (kg) |                | Hormigón Po.(m³)            |          |
| Zapata       | Partida  | 01.06           | 01.17            |                | 01.10                       |          |
| Zapata       | Precio   | E04CM050        | E04AB020         |                | E04CM040                    |          |
|              |          |                 |                  |                | Aceptar                     | Cancelar |

Las zapatas de los muros se miden igualmente con las opciones **Hormigón, Acero corr.** y **Hormigón Pob.** de este grupo.

| Mediciones I | De Los Muro    | s Resistentes            |                     |                |                  |                  |                  |          |              |   |
|--------------|----------------|--------------------------|---------------------|----------------|------------------|------------------|------------------|----------|--------------|---|
| PLANO        | MURO RES.      | SUPERFICIE V<br>m2       | OLUMEN<br>m3 kg     | ACERO<br>€     | HORMI<br>m3      | GÓN<br>€         | ENCOFR/<br>m2    | 4D0<br>€ | TOTALES<br>€ | - |
| ZY001000     | MR2            | 19,200                   | 4,800 5635,         | 66 5973,7      | 9 4,800          | 441,12           | 45,000           | 408,60   | 6823,51      | _ |
| ZY001000     |                | 19,200                   | 4,800 5635,         | 66 5973,7      | 9 4,800          | 441,12           | 45,000           | 408,60   | 6823,51      | _ |
|              |                |                          | Muros               | resistent      | es               |                  |                  |          |              |   |
|              | ACERO<br>Diáme | ∣ Armadura<br>∶tro(ø) kg | LONGITUDINAL<br>€   | Armadura<br>kg | TRANSVERSAL<br>€ | T(<br>kg         | DTALES<br>€      |          |              |   |
|              | 6<br>25        | 0,0<br>5611,9            | 0 0,00<br>1 5948,62 | 23,75<br>0,00  | 25,17<br>0,00    | 23,75<br>5611,91 | 25,17<br>5948,62 |          |              |   |
|              | TOTAL          | ES 5611,9                | 1 5948,62           | 23,75          | 25,17            | 5635,66          | 5973,79          |          |              |   |
|              |                |                          |                     |                |                  |                  |                  |          |              |   |
|              |                |                          |                     |                |                  |                  |                  |          |              |   |
|              |                |                          |                     |                |                  |                  |                  |          |              |   |
|              |                |                          |                     | Sí             |                  |                  |                  |          |              |   |

# Resultados: Fabricación de Muros Resistentes de Termoarcilla

Mediante la función **Resultados>Fabricación>Opciones...** es posible seleccionar si se quiere obtener un listado desglosado exclusivamente de piezas empleadas en la realización de los diferentes muros existentes en la obra o si se quiere obtener este listado valorado según los precios dispuestos en la base de datos de piezas.

Mediante el botón **Plantas...** pueden seleccionarse las cotas según las cuales se agruparán estos desgloses.

| 7 Opciones de fabricación<br>General Barras de hormigón | [ V 23]<br>Muros de piezas                                                                              |
|---------------------------------------------------------|----------------------------------------------------------------------------------------------------|
| C Medición<br>Medición y presupuesto<br>Plantas         | Plantas         ♥ 0         ♥ 180         ♥ 300         ♥ 340         ♥ 440         ♥ 450         ♥ 600 |
|                                                         | Aceptar Cancelar                                                                                        |

Mediante la función **Resultados>Fabricación>Listado Muros Termoarcilla** se obtendrá un listado desglosado de muros resistentes de Termoarcilla según las opciones antes expuestas. Listado De Fabricación

| Bloques 24 cm es                                 | spesor   | 0                | 180          | 300          | 340          | 440        | 450               | TOTAL Pre            | ecio/                    |  |  |
|--------------------------------------------------|----------|------------------|--------------|--------------|--------------|------------|-------------------|----------------------|--------------------------|--|--|
| B 24<br>T 24<br>1/2 T 24<br>A j 05 24<br>B 24 09 |          | 54<br>18<br>18   | 69<br>6<br>6 | 23<br>2<br>2 | 58<br>4<br>6 | 11         | 45<br>9<br>6<br>1 | 249<br>39<br>38<br>1 | 0,5<br>0,7<br>0,2<br>0,2 |  |  |
| T 24_09                                          |          |                  |              |              |              | 2          |                   | 2                    | 0,7                      |  |  |
| Armaduras por muro                               |          |                  |              |              |              |            |                   |                      |                          |  |  |
| Plano Muro                                       |          | Tipo de armadura |              |              | L(m)         | ) Precio/M |                   | Precio total         |                          |  |  |
| ZY001000 MT1                                     | Tendeles | AW—RIB.∣         | 6/2-200      |              | 49,6         | i 0        | 0,00              | 0,00                 | )                        |  |  |
|                                                  |          |                  | Armadur      | ras por tipo |              |            |                   |                      |                          |  |  |
| Tipo de armadur                                  | a        |                  | L(m)         | Precio/M     | Precio t     | otal       |                   |                      |                          |  |  |
| AW-RIB.6/Z-200                                   |          |                  | 49,60        | 0,00         | (            | ),00       |                   |                      |                          |  |  |
| Totales                                          |          |                  |              |              |              |            |                   |                      |                          |  |  |
| Bloques de terr                                  | marcilla |                  |              | 179 79       |              |            |                   |                      |                          |  |  |
| ,                                                |          |                  |              |              |              |            |                   |                      |                          |  |  |
| Salir                                            |          |                  |              |              |              |            |                   |                      |                          |  |  |
| Arktec                                           |          |                  |              |              |              |            |                   |                      | 327                      |  |  |

El listado incluirá:

- Conjunto de bloques utilizados, agrupadas por tipos y cotas, totalizando el número total de cada una de ellas y valorando o no las mismas según la opción seleccionada.
- Conjunto de armaduras horizontales y verticales, agrupadas por muros y por tipos, totalizando el número de metros de cada tipo, y valorando o no las mismas según la opción seleccionada.
- Importe total de obra suma de las partidas consideradas (importe total para el conjunto de bloques Termoarcilla, importe total para los metros lineales de armadura horizontal e importe total para los metros lineales de armadura vertical).
- Conjunto de cargaderos, agrupados por plantas, donde se indica para cada muro los distintos cargaderos existentes, incluyendo su armadura longitudinal y transversal.

### Advertencias y recomendaciones

- Los muros de fábrica deben trabajar básicamente a compresión; debe huirse siempre de empujes horizontales excesivos, flexiones fuera del plano del muro, fuertes excentricidades de carga tanto en el plano del muro como perpendicularmente a él o tracciones locales. En este sentido, deberá adecuarse el espesor de los muros a las luces de los forjados mejorándose el comportamiento si se emplean forjados suficientemente rígidos.
- Deben evitarse asimismo elementos de muro excesivamente esbeltos que pueden traer consigo problemas de estabilidad. En general, la capacidad mecánica de un muro de carga, que depende entre otros parámetros de su esbeltez, mejora si está convenientemente unido en sus extremos a los forjados y a otros muros que lo arriostren en toda su altura.
- Las cargas verticales deben repartirse uniformemente a lo largo del muro para conseguir que las tensiones de compresión tomen valores bajos. Debe huirse de concentraciones excesivas de carga, sobre todo en extremos libres de muros. Para ello pueden utilizarse armaduras de tendel o zunchos de reparto, según la cuantía de la carga, para no superar la tensión admisible de la fábrica.
- La distancia entre ejes de los muros de arriostramiento deberá ser como máximo 8 m., igual que para el resto de fábricas.
- En cualquier caso, la resistencia a flexión del muro ante los empujes del terreno puede incrementarse mediante el uso de armaduras de tendel complementadas con pilarillos verticales embebidos en el propio muro.
- Conviene que los muros introducidos no cargados sean de menor dimensión que los cargados, ya que los muros cargados tratan de descender y arrastran a los no cargados hacia abajo, produciendo problemas de cortante en la unión entre ambos.
- Conviene que los muros de planta superior estén cargados, de lo contrario los momentos que puedan existir en pilares interiores a los mismos pueden provocar el fallo de los mismos.
- Es importante en *Tricalc* introducir como muros resistentes EXCLUSIVAMENTE aquellos elementos estructurales que se van a comportar como tales, sería un error introducir la tabiquería o los elementos de cerramiento de fachada como muros resistentes, ya que estos elementos no son estructurales en la realidad, lo que puede provocar un cálculo erróneo de la estructura.
- No es conveniente apoyar un muro resistente en una viga, forjado reticular o losa de forjado, ni modelizar una viga pared con un muro resistente, caso de realizarse se debe asignar al lado inferior del muro una condición de apoyo tipo resorte vertical de valor suficientemente pequeño (Ky=1Kg/cm, por ejemplo). En todo caso, estas tipologías presentan grandes concentraciones de tensiones en puntos localizados, por lo que el tipo de armado constante en todo el muro puede no ser el más adecuado o económico para estos casos.

- Los muros resistentes pueden dividirse en distintas zonas o alturas dentro de las cuales se permitirán distintos espesores o características, siendo cada uno de estas zonas un muro independiente. Esta última solución resultará más económica por calcular el armado de cada muro con los esfuerzos que se producen exclusivamente en cada tramo o altura del mismo.
- Es conveniente hacer los siguientes comentarios sobre la consideración de empotramientos muro/forjado y excentricidades por entrega:

En la coronación del muro conviene no considerar el empotramiento muro/forjado mientras que es necesario tener en cuenta la excentricidad por entrega de las viguetas al muro.

En el resto de los casos es necesario considerar el empotramiento muro/forjado para un cálculo correcto.

El detalle constructivo del encuentro del muro de Termoarcilla con el forjado puede resolverse de varias maneras; en función de unas u otras deberán adoptarse diferentes hipótesis de cálculo:

- Angular cosido al forjado: si se dispone un angular cosido al forjado puede considerarse que el muro que nace de esa planta apoya totalmente en el forjado; por tanto, la entrega del forjado puede considerarse total. En este caso no será necesario considerar la excentricidad por entrega.
- No se dispone angular en el forjado: En este caso parte del muro superior no apoya en el forjado, es decir, la entrega del forjado no es total y por tanto habrá que considerar la excentricidad por entrega.